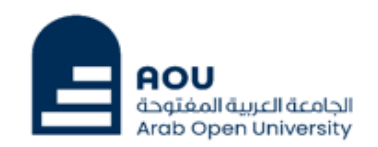

# Learning Management System (LMS)

# **Student Manual**

Prepared by :

Information Technology Department Arab Open University Kingdom of Saudi Arabia

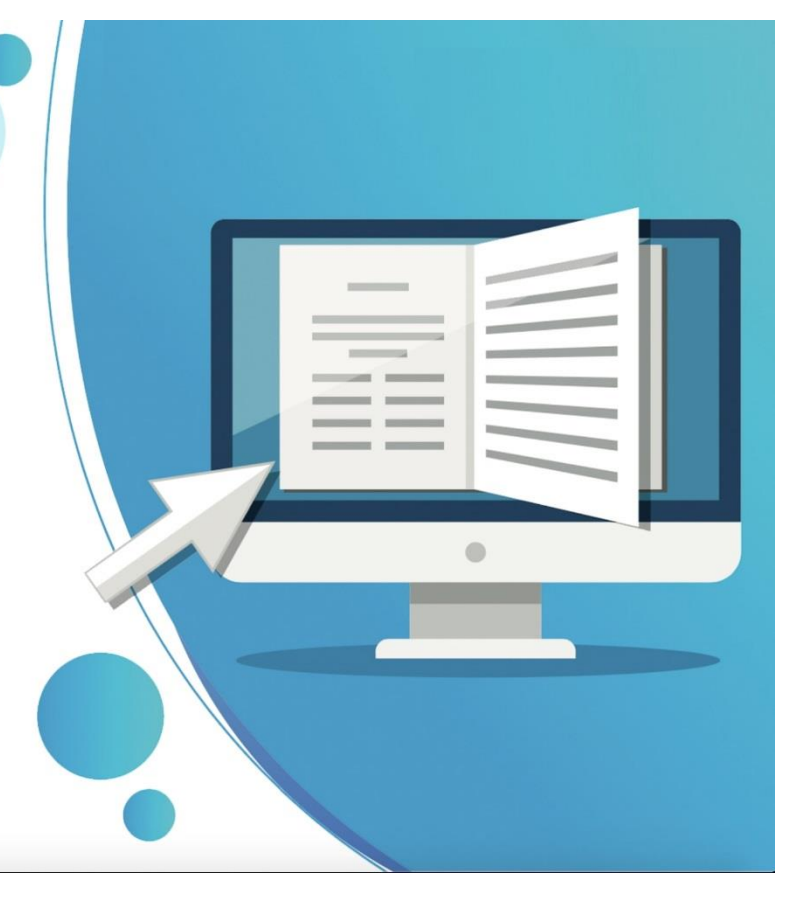

| Information Technology department, Arab Open University, Kingdom of Saudi Arabia. | Title: LMS Student Manual - V1.1 EN |         |
|-----------------------------------------------------------------------------------|-------------------------------------|---------|
| Last updated on 02 Feb 2023                                                       | Version: 1.1 EN                     | Page: 1 |

# Index

| Topic                  | Page |
|------------------------|------|
| Access to LMS          | 3    |
| Log in to LMS          | 6    |
| Reset LMS Password     | 8    |
| LMS Homepage           | 11   |
| Access to the courses  | 12   |
| Course Coordinator     | 14   |
| Virtual Classes Links  | 15   |
| Course Material        | 16   |
| Assignments            | 17   |
| Quizzes                | 22   |
| LMS Blocks             | 25   |
| Activities             | 26   |
| People                 | 26   |
| Quickmail              | 27   |
| Navigation             | 27   |
| Access to E-Book       | 28   |
| Access to Online Exams | 32   |
| Access to E-library    | 35   |
| Change LMS Password    | 36   |
| Log out of the LMS     | 39   |

| Information Technology department, Arab Open University, Kingdom of Saudi Arabia. | Title: LMS Student Manual - V1.1 | EN      |
|-----------------------------------------------------------------------------------|----------------------------------|---------|
| Last updated on 02 Feb 2023                                                       | Version: 1.1 EN                  | Page: 2 |

# Access to LMS

#### **First method:**

Go to AOU website: <u>https://www.arabou.edu.sa</u>, from homepage, click on the icon "e-Learning (LMS)".

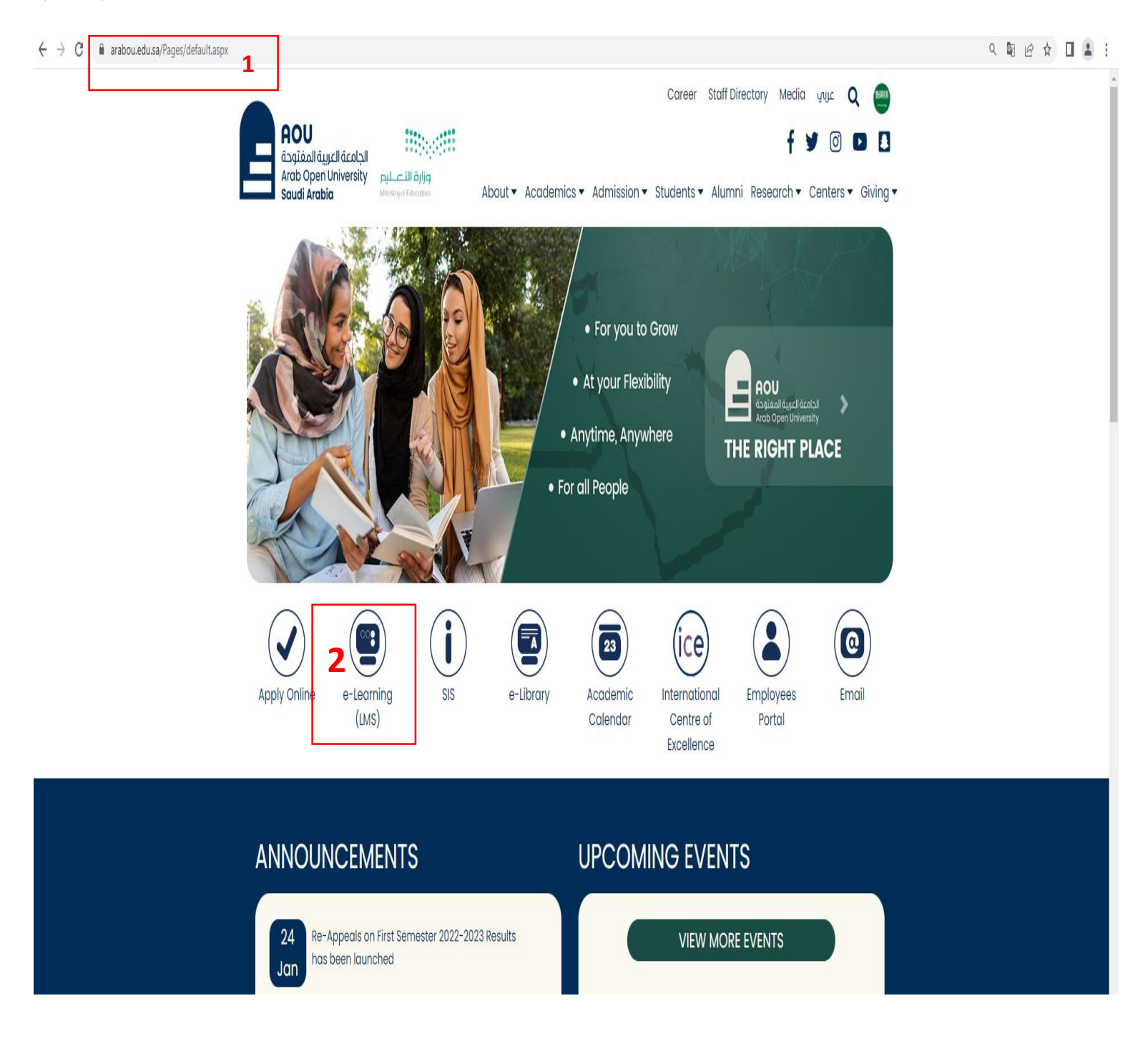

| Information Technology department, Arab Open University, Kingdom of Saudi Arabia. | Title: LMS Student Manual - V1.1 EN |         |
|-----------------------------------------------------------------------------------|-------------------------------------|---------|
| Last updated on 02 Feb 2023                                                       | Version: 1.1 EN                     | Page: 3 |

Alternatively, from "Students" drop-down menu, click on the "Learning Management System" option.

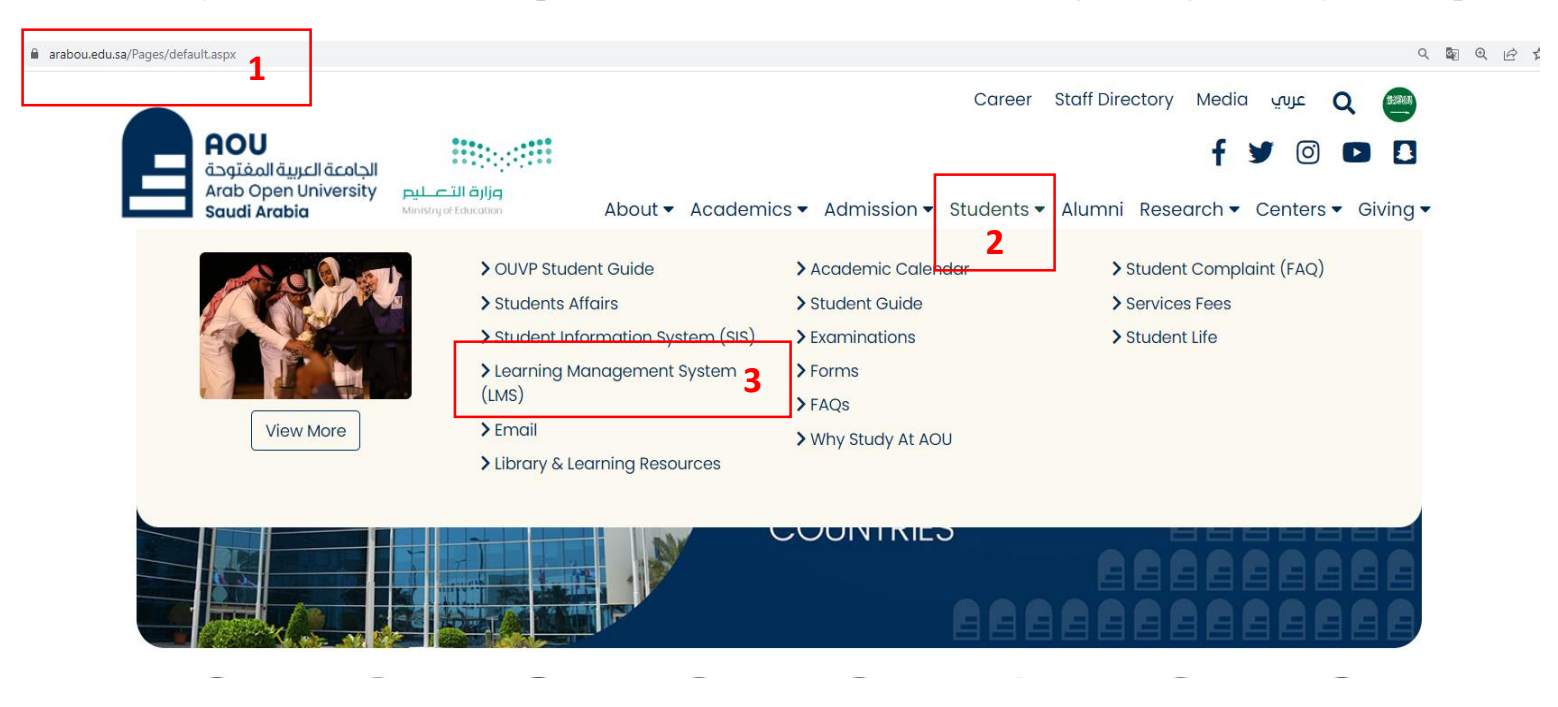

Then click on the "Students" option from the next page to be moved to the Learning Management System (LMS) website.

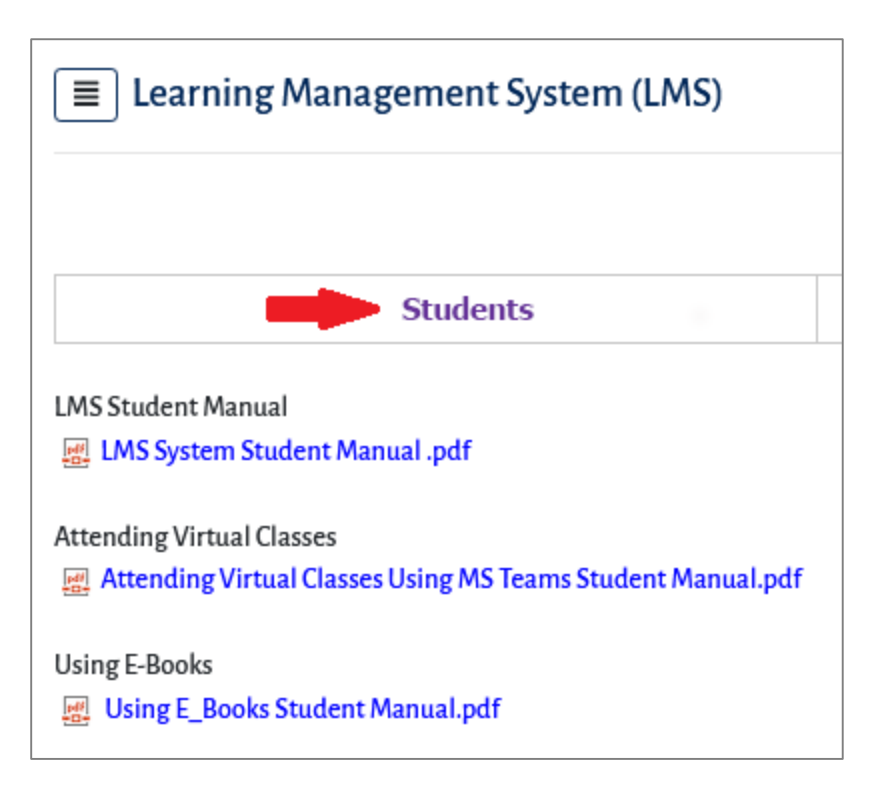

| Information Technology department, Arab Open University, Kingdom of Saudi Arabia. | Title: LMS Student Manual - V1.1 EN |         |
|-----------------------------------------------------------------------------------|-------------------------------------|---------|
| Last updated on 02 Feb 2023                                                       | Version: 1.1 EN                     | Page: 4 |

# Second method:

Go directly to the LMS website through this link: <u>https://mdl.arabou.edu.kw/ksa</u>

| الجامعة العربية المفتوحة<br>Arab Open University<br>السعودية                                                                                                    |                                                                |                                             | Q Q Username Password                                                                                                    | Log in |
|----------------------------------------------------------------------------------------------------|----------------------------------------------------------------|---------------------------------------------|----------------------------------------------------------------------------------------------------|--------|
| للحصول على تجربة أفضل عند الدفول الى الافتيل ، استخدم متصفح ANNOUNCEMENTS                                                                                                    | انع إعلانك (انظر كيف) أو مكون إضافي خاص بالترجمة الألية Chrome | وقم بتعطيل أي م                             |                                                                                                    | Ш      |
|                                                                                                    |                                                                |                                             |                                                                                                    |        |
| Students W                                                                                                    | /orkshops by the Academic Advi<br>Click here - update          | ising Unit (Spring Seme<br>ad on 28/01/2023 | ester 2022-2023)                                                                                                    |        |
| 🛔 Navigation                                                                                                    | □ ≡ Login                                                      | -                                           | 🖬 Student Transcript                                                                                                    | -      |
| <ul> <li>۲ Home</li> <li>Search</li> <li>Site announcements</li> <li>الدخرل إلى نظام العلم الإكثريني راغتير كلمة العرور</li> <li>Student's Guide to studying on a program validated</li> <li>Courses</li> </ul> | Username Password Remember username                            |                                             | TRANSCRIPT                                                                                                    |        |
|                                                                                                    | Lost password?<br>Log in using your account on:                | soft                                        | Calendar<br>February 2023<br><u>Mon</u> <u>Tue</u> <u>Wed</u> <u>Thu</u> <u>Fri</u> <u>Sat</u> <u>Sun</u><br>1 2 3 4 5<br>6 7 8 9 10 11 12<br>1 12 10 11 12 | -      |

| Information Technology department, Arab Open University, Kingdom of Saudi Arabia. | Title: LMS Student Manual - V1.1 EN |         |
|-----------------------------------------------------------------------------------|-------------------------------------|---------|
| Last updated on 02 Feb 2023                                                       | Version: 1.1 EN                     | Page: 5 |

# Log in to LMS

To log in, type the "username" and "password" of your account on the system in the space provided for that then click on the "Log in" button, either at the top right corner of the webpage, or in the middle.

#### At the top right corner of the webpage:

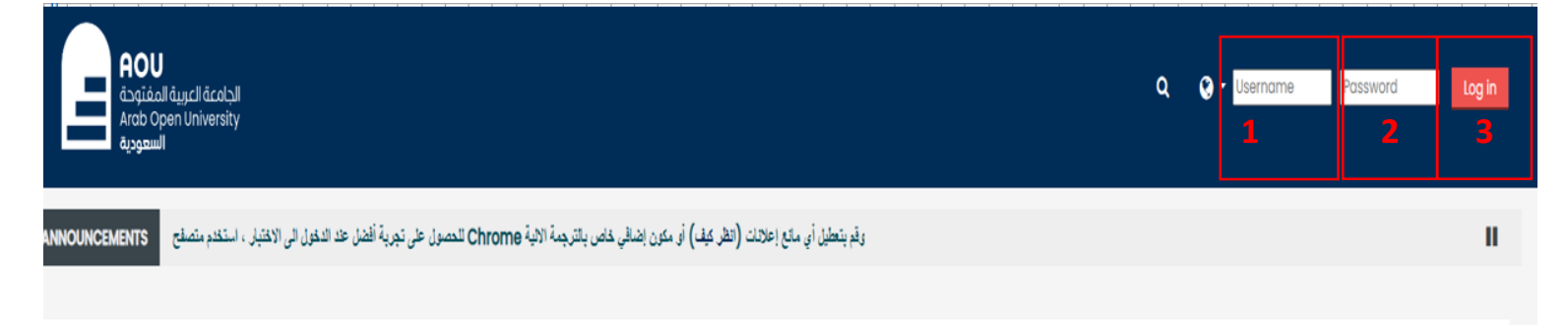

#### In the middle of the webpage:

| ≡ Login           | - |
|-------------------|---|
| Username          |   |
| 1                 |   |
| Password          |   |
| 2                 |   |
| Remember username |   |
| Log in 3          |   |
| Lost password?    |   |

The username is your university ID, and the password in case of entry for the first time for new students is the national ID (or residence ID).

After first log in for new students, the system will ask to change the current (temporary) password as in the image below.

| Information Technology department, Arab Open University, Kingdom of Saudi Arabia. | Title: LMS Student Manual - V1.1 EN |         |
|-----------------------------------------------------------------------------------|-------------------------------------|---------|
| Last updated on 02 Feb 2023                                                       | Version: 1.1 EN                     | Page: 6 |

| You must change your password to proceed. |                                                                                                    |  |
|-------------------------------------------|----------------------------------------------------------------------------------------------------|--|
| Change password                           |                                                                                                    |  |
| Username                                  | 20553455                                                                                                    |  |
|                                           | The password must have at least 8 characters, at least 1 digit(s), at least 1<br>lower case letter(s), at least 1 upper case letter(s), at least 1 non-<br>alphanumeric character(s) such as as *, -, or # |  |
| Current password 9                        | 1                                                                                                    |  |
| New password 9                            | 2                                                                                                    |  |
| •<br>New password (again)                 | 3                                                                                                    |  |
|                                           | Save changes 4                                                                                                    |  |

Type the current password in the first field, then type a new password in the second field, then retype the new password in the third field to confirm, then click on the "Save changes" button.

The password must have at least 8 characters, at least 1 digit(s), at least 1 lower case letter(s), at least 1 upper case letter(s), at least 1 non-alphanumeric character(s) such as as \*, &, #, @, \$ or %.

| Information Technology department, Arab Open University, Kingdom of Saudi Arabia. | Title: LMS Student Manual - V1.1 | EN      |
|-----------------------------------------------------------------------------------|----------------------------------|---------|
| Last updated on 02 Feb 2023                                                       | Version: 1.1 EN                  | Page: 7 |

#### **Reset LMS Password**

The student can reset the LMS password in case of loss and obtain a new one, by following the following steps:

1- Click on the link "Lost password?" or "Forgotten your username or password?".

| <b>≡</b> Login                                            | - |                                           |
|-----------------------------------------------------------|---|-------------------------------------------|
| Username                                                  |   |                                           |
| Password                                                  |   | Forgotten your username or password?      |
|                                                           |   | Cookies must be enabled in your browser 👩 |
| 🗌 Remember username                                       | _ | Log in using your account on:             |
| Log in<br>Lost password?<br>Log in using your account on: |   | Microsoft                                 |
| Microsoft                                                 |   |                                           |

2- You will be moved to the next page:

| Log in , Forgotten password                                                                         |
|----------------------------------------------------------------------------------------------------|
|                                                                                                    |
| To reset your password, submit your username or your email address below. If we can find you in the |
| database, an email will be sent to your email address, with instructions how to get access again.   |
| Search by username                                                                                  |
| Username 1                                                                                          |
| Search 2                                                                                            |

- 3- Type in the username "your university ID" and then click on the "Search" button.
- 4- The system will send a message to your university email, containing a link to reset your password.

| Information Technology department, Arab Open University, Kingdom of Saudi Arabia. | Title: LMS Student Manual - V1.1 | . EN    |
|-----------------------------------------------------------------------------------|----------------------------------|---------|
| Last updated on 02 Feb 2023                                                       | Version: 1.1 EN                  | Page: 8 |

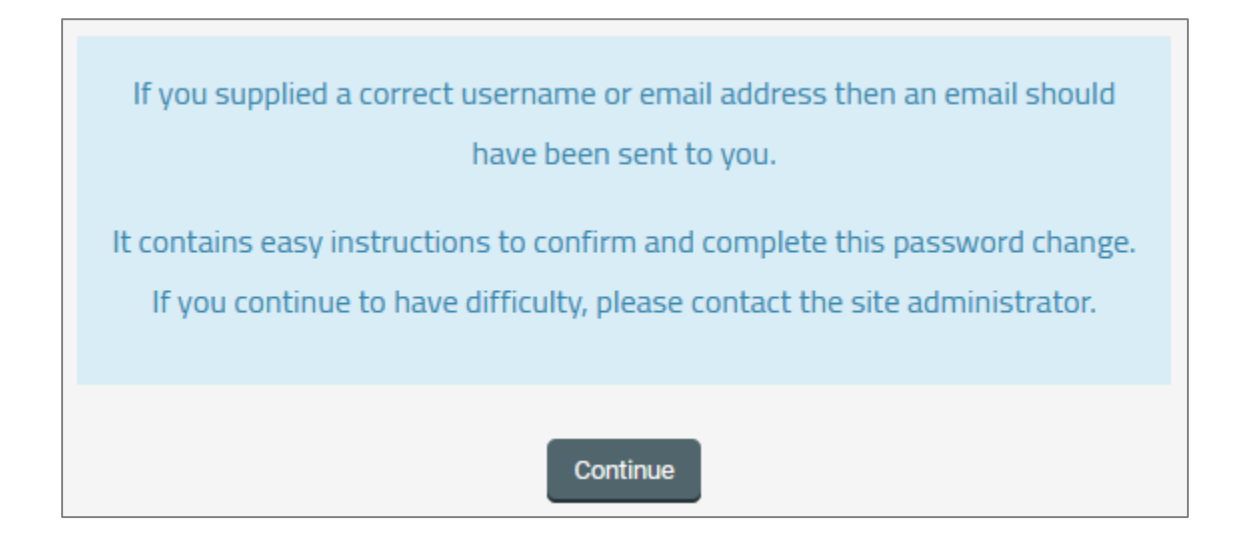

5- Open your university email to access the message.

| 7 من 7                         | :       |             | D         | ¢,         | C       |      | Î       | 0      |       | -   |   | إنشاء           | +       |
|--------------------------------|---------|-------------|-----------|------------|---------|------|---------|--------|-------|-----|---|-----------------|---------|
| Arab Open University - K       | SA LN   | IS: Pas     | sword     | reset req  | uest    | Imss | smtp@ar | abou.e | du.sa | *   |   |                 | -       |
| والطالبات تجدون بالمرفقات دليل | لطلاب , | - أعزائنا ا | ة الجامعة | طالب لأنظم | دليل ال | Ν    | Mr.Moha | mmad : | Samy  | ☆ □ | 1 | البريد الوارد   |         |
| (2+)nt Manual.pdf              | PDF     | pd          | f POF     | df         | PDF     |      |         |        |       |     |   | المميِّزة بنجمة | $\star$ |
|                                |         | (           |           |            |         |      |         |        |       |     |   | المؤجلة         | C       |

6- Open the message and then click on the link to go to the password reset webpage.

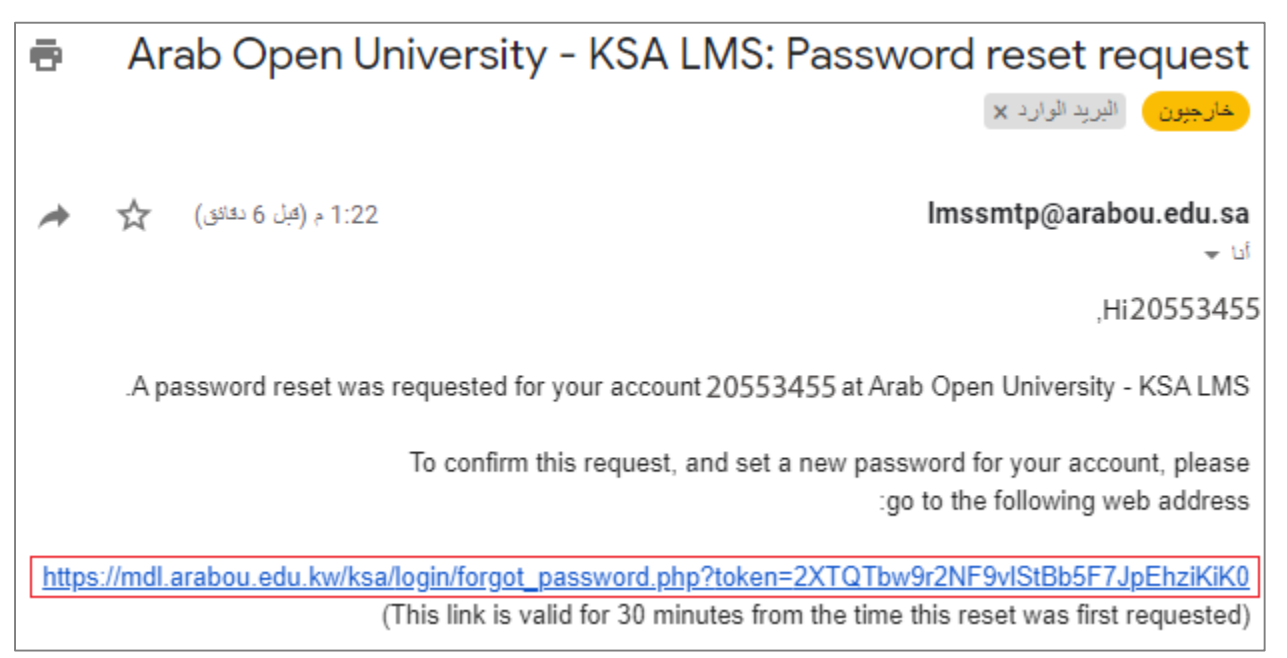

On the password reset webpage, type a new password in the first field, then retype the new password

#### in the second field to confirm, and then click on the "Save changes" button.

| Information Technology department, Arab Open University, Kingdom of Saudi Arabia. | Title: LMS Student Manual - V1.1 | EN      |
|-----------------------------------------------------------------------------------|----------------------------------|---------|
| Last updated on 02 Feb 2023                                                       | Version: 1.1 EN                  | Page: 9 |

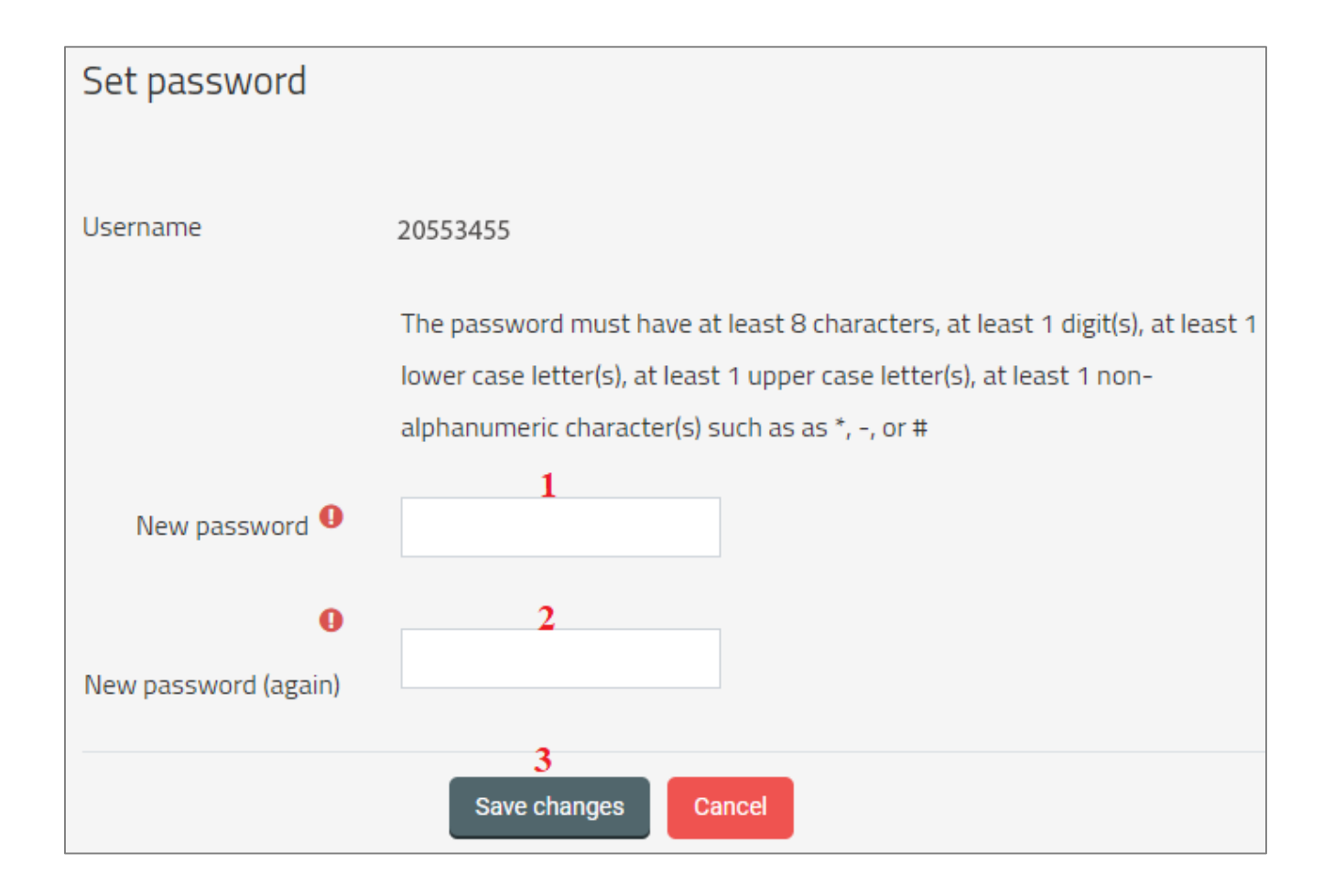

The password must have at least 8 characters, at least 1 digit(s), at least 1 lower case letter(s), at least 1 upper case letter(s), at least 1 non-alphanumeric character(s) such as as \*, &, #, @, \$ or %.

| Information Technology department, Arab Open University, Kingdom of Saudi Arabia. | Title: LMS Student Manual - V1.1 | EN       |
|-----------------------------------------------------------------------------------|----------------------------------|----------|
| Last updated on 02 Feb 2023                                                       | Version: 1.1 EN                  | Page: 10 |

# LMS Homepage

Upon successful login, the student is moved to the LMS homepage.

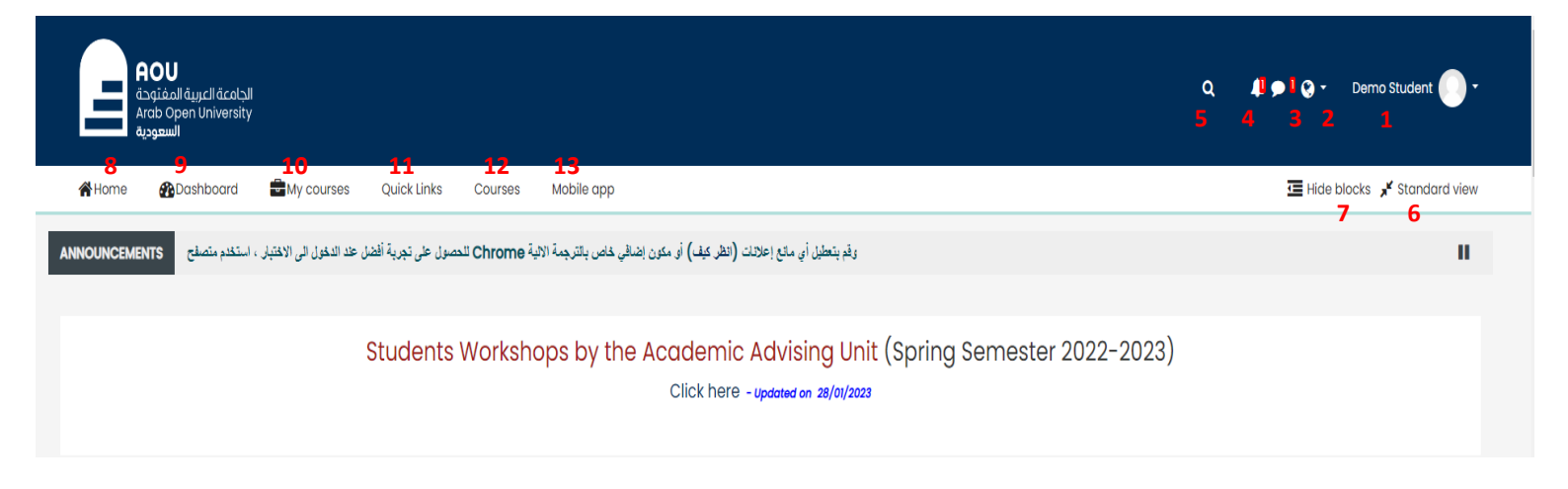

At the top of the webpage, there is a set of useful icons and links for students, as shown below:

- 1- **Student ID and name**: When you click on this link, a drop-down list is displayed with several options such as Dashboard, view profile, preferences, and logout.
- 2- Language: Through this menu, you can switch between Arabic and English as the display language of the system.
- 3- Toggle messaging drawer: Access to messages sent to you from teachers and your classmates.
- 4- Notification Menu: View the menu of notifications.
- 5- Search: Display the search box within the system.
- 6- View mode: to switch between standard view and full screen view.
- 7- **Hide and show blocks**: To control hiding and showing blocks on the webpage, which contain useful resources and functions for students.
- 8- Home: to go to the homepage of the LMS.
- 9- **Dashboard**: To go to the dashboard page.
- 10- My Courses: to display a list of your courses that have been registered for the current semester, from which you can go to the LMS page of each course.
- 11- Quick links: to display a list of your quick links to Important links on the SIS for the Student.

| Information Technology department, Arab Open University, Kingdom of Saudi Arabia. | Title: LMS Student Manual - V1.1 | EN       |
|-----------------------------------------------------------------------------------|----------------------------------|----------|
| Last updated on 02 Feb 2023                                                       | Version: 1.1 EN                  | Page: 11 |

- 12- **Courses:** to display a list of the Courses that provided for the student and to get the each course BCC email.
- 13- Mobile App: To get the link to download the App which sport the LMS.

| Information Technology department, Arab Open University, Kingdom of Saudi Arabia. | Title: LMS Student Manual - V1.1 | EN       |
|-----------------------------------------------------------------------------------|----------------------------------|----------|
| Last updated on 02 Feb 2023                                                       | Version: 1.1 EN                  | Page: 12 |

#### Access to the courses

Each course has a page reserved exclusively for its members, namely the instructor and the students enrolled in this course.

All courses you registered will appear under "My Courses" list.

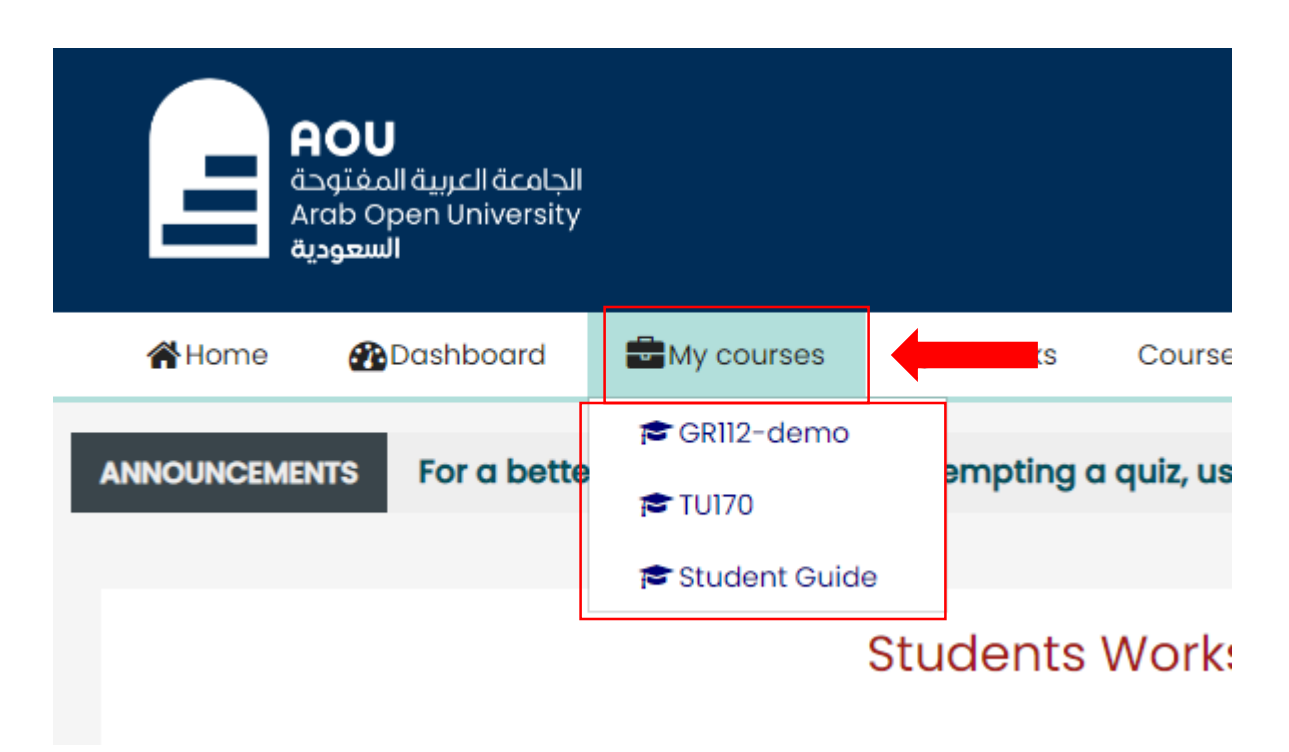

Also, the same list can be accessed through the "My Courses" block displayed within the contents of the system homepage:

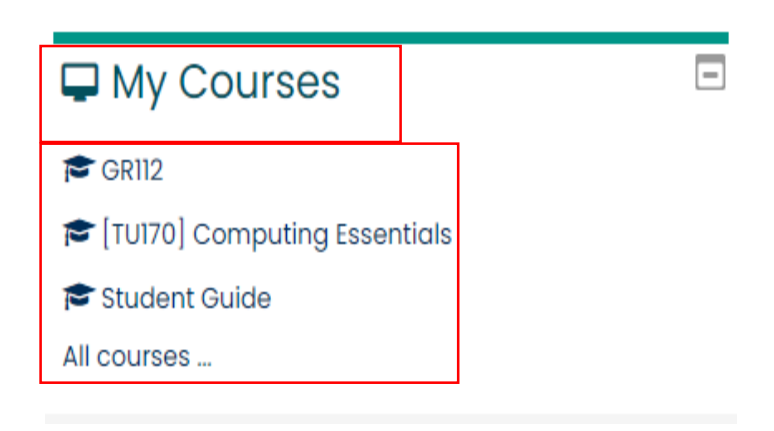

| Information Technology department, Arab Open University, Kingdom of Saudi Arabia. | Title: LMS Student Manual - V1.1 | EN       |
|-----------------------------------------------------------------------------------|----------------------------------|----------|
| Last updated on 02 Feb 2023                                                       | Version: 1.1 EN                  | Page: 13 |

To go to any course page, click on the course name from the list, to be moved to the page of this course:

| AOU<br>فيتفنمالغيبيدالقدوليال<br>Arab Open University<br>السعودية       | GR112       | -demo                                    |                   |                 | ۹.4               | l 🗩 l 😋 + 🛛 Demo Student 🌔 +  |
|-------------------------------------------------------------------------|-------------|------------------------------------------|-------------------|-----------------|-------------------|-------------------------------|
| 🖀 Home 🛛 🖓 Dashboard 🛛 🖶 My cou                                         | rses 🔥 This | s course Quick Links Course:             | s Mobile app      |                 |                   | 🚍 Hide blocks 🦼 Standard view |
| ■ Social Comments                                                       | -           |                                          | GR112             |                 |                   | х                             |
|                                                                         | -*          | Announcements                            |                   |                 |                   |                               |
| <b>≡</b> Quickmail                                                      |             |                                          |                   |                 |                   |                               |
| 🖂 Compose Course Message                                                |             | 1                                        |                   |                 |                   |                               |
| View Drafts     View Scheduled     View Sent Messages     My Signatures |             | About This Course                        | Announcements     | Course Syllabus | Course Objectives | Contact Us                    |
| <b>≡</b> People                                                         | -           | i <b>=</b>                               | Q                 | <b>A</b>        | Unit 1            | Unit 2                        |
| Teacher<br>AOU Tutorials<br>⊠                                           |             | Assessments<br>Breakdown &<br>Submission | Discussion Forums | Policies        | Unit 1            | Unit 2                        |
| Participants<br>Viewing the participants list is prohibited in this co  | burse       | Unit 3                                   | Unit 4            | Unit 5          | Unit 6            | Unit 7                        |
|                                                                         |             |                                          |                   |                 |                   |                               |

A course page will usually have two columns: two narrow ones on the sides and a wider one in the middle.

The main column in the middle is where all your course material including files, assignments, quizzes, VC links, coordinator contacts, study plan, course calendar and announcements will be located, laid out usually in topics or unit format.

The left column will display various "blocks" designed for quick and easy reference and navigation, while the right one will have other, useful functions and resources, depending on your course coordinator.

Layout may vary from one course to another.

# **Course Coordinator**

The course coordinator is the general supervisor of the course, and students can refer to him in case of need. Students find the course coordinator's information (his name and email) often at the top middle of the course page on the system.

| Information Technology department, Arab Open University, Kingdom of Saudi Arabia. | Title: LMS Student Manual - V1.1 | EN       |
|-----------------------------------------------------------------------------------|----------------------------------|----------|
| Last updated on 02 Feb 2023                                                       | Version: 1.1 EN                  | Page: 14 |

Course BCC :

Dr.Khaled Matarneh k.matarneh@arabou.edu.sa

| Information Technology department, Arab Open University, Kingdom of Saudi Arabia. | Title: LMS Student Manual - V1.1 | EN       |
|-----------------------------------------------------------------------------------|----------------------------------|----------|
| Last updated on 02 Feb 2023                                                       | Version: 1.1 EN                  | Page: 15 |

#### Announcements

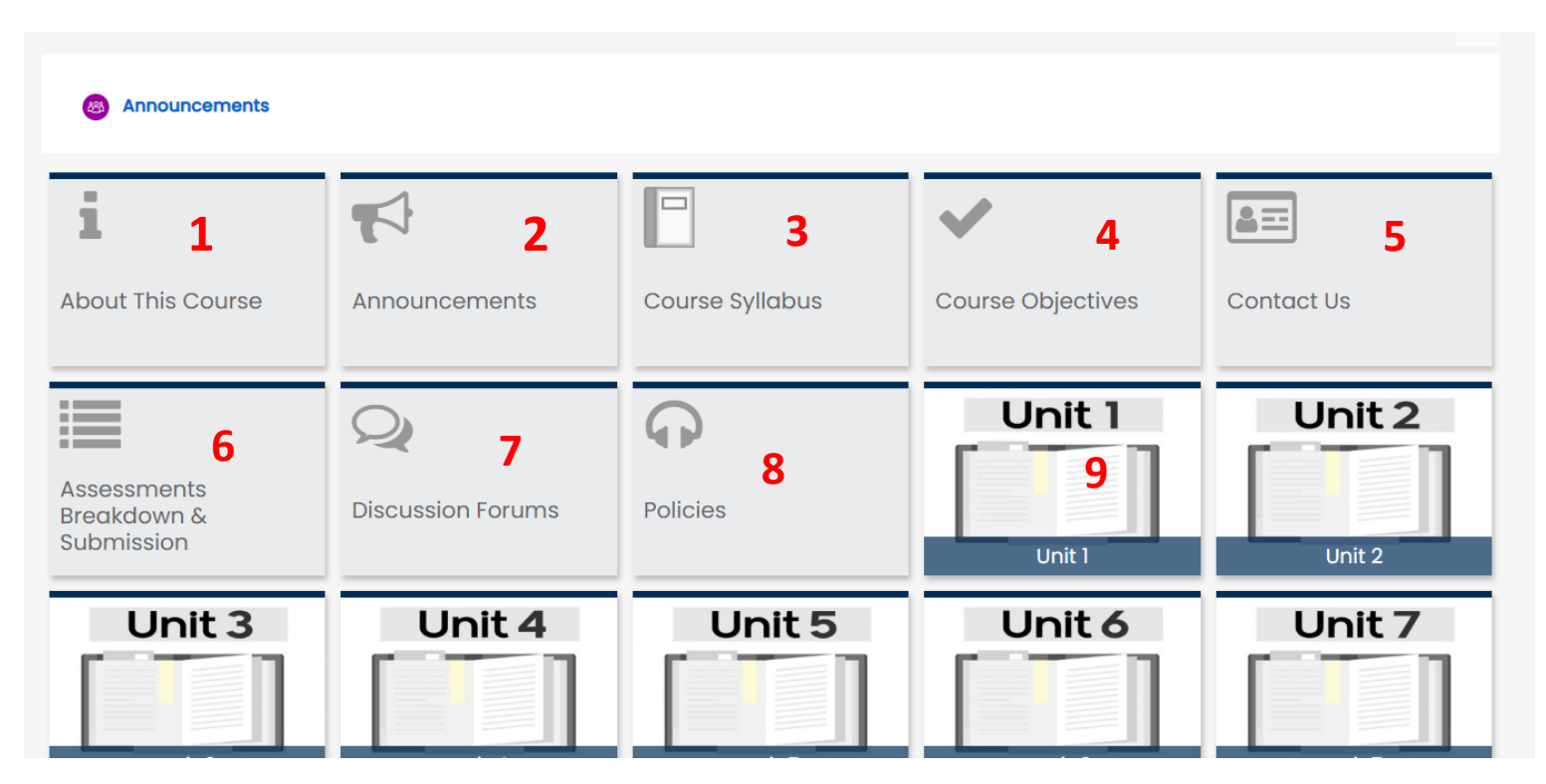

# **1-About This Course**

| Ak                                            | out This Course                                                                                                    |
|-----------------------------------------------|----------------------------------------------------------------------------------------------------|
| Course Cod                                    | <b>ə</b> : MT129                                                                                                    |
| Course Title                                  | Calculus and Probability                                                                                                    |
| Course Pre-                                   | req.: EL099                                                                                                    |
|                                               |                                                                                                    |
|                                               |                                                                                                    |
| Course                                        | Delivery                                                                                                    |
| Course                                        | Delivery                                                                                                    |
| Course                                        | Delivery                                                                                                    |
| COUISE                                        | Delivery                                                                                                    |
| Course<br>Synchronoo                          | Delivery           Image: second synchronous           Sildes - summary of lessons                                                                                                    |
| COURSE                                        | Delivery<br>Is Non-synchronous<br>Slides - summary of lessons<br>Mock Quiz                                                                                                    |
| COUISE<br>Synchronool                         | Non-synchronous           Slides - summary of lessons<br>Mock Quiz           Examples and Practices                                                                                                    |
| COUISE<br>Synchronoo<br>Lectures<br>Tutorials | belivery<br>Non-synchronous<br>Slides - summary of lessons<br>Mock Quiz<br>Examples and Practices<br>Previous years questions                                                                                                    |
| COUISE<br>Synchronoo<br>Lectures<br>Tutorials | Image: Second system         Non-synchronous           Slides - summary of lessons         Mock Quiz           Examples and Practices         Previous years questions           Course forum and discussions         Course forum and discussions |

It displays a summary of the course in terms of its name, the previous requirement, if any, and the tools needed to complete the course.

| Information Technology department, Arab Open University, Kingdom of Saudi Arabia. | Title: LMS Student Manual - V1.1 | EN       |
|-----------------------------------------------------------------------------------|----------------------------------|----------|
| Last updated on 02 Feb 2023                                                       | Version: 1.1 EN                  | Page: 16 |

# 2-Assignments

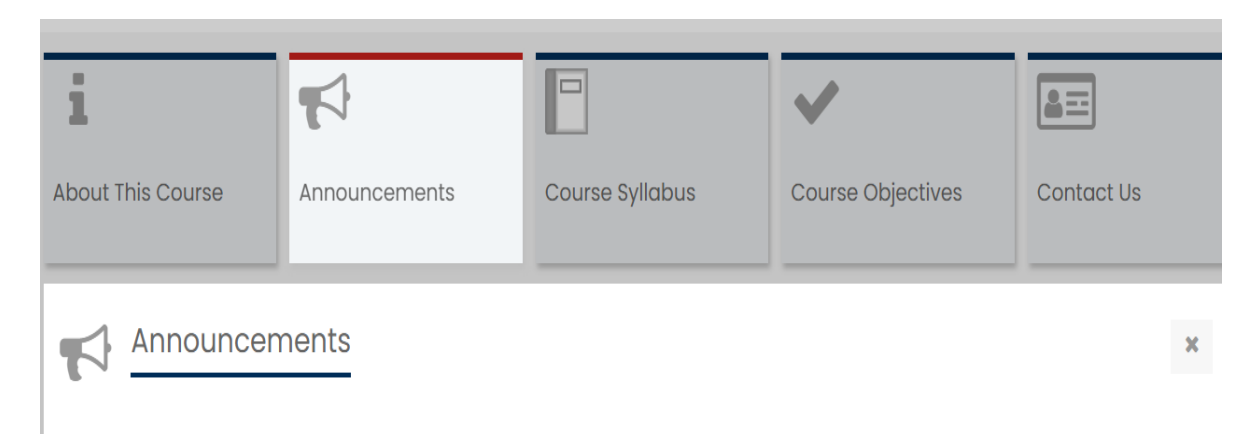

Assignments (TMAs) allow teacher to submit an assignment to students, asking them to prepare an electronic document (such as a Word file) and submit it on the system within a certain period. Receiving and submitting the assignment (TMA) is only from the course page on the system.

| <b>3-Course Syllabus</b>                                                                                               |                                                                                                    |                                                                                                    |                                                                                                    |
|----------------------------------------------------------------------------------------------------|----------------------------------------------------------------------------------------------------|----------------------------------------------------------------------------------------------------|----------------------------------------------------------------------------------------------------|
| 5                                                                                                    |                                                                                                    | ~                                                                                                    |                                                                                                    |
| Announcements                                                                                                    | Course Syllabus                                                                                                 | Course Objectives                                                                                                    | Contact Us                                                                                                    |
| abus<br>s and Calendar                                                                                                 |                                                                                                    |                                                                                                    | ×                                                                                                    |
| fundamental topics of differential a<br>garithmic), limits, the concept of der<br>calculus in defining and solving pro | nd integral calculus, with an empha<br>ivative, computing the derivative, m<br>blems from areas including compu | isis on applications. Among the topic<br>axima and minima of functions, and<br>ting, data science, and natural scien                                                                                                    | s covered are functions<br>integration. Emphasis<br>ces.                                                                                                    |
|                                                                                                    |                                                                                                    |                                                                                                    |                                                                                                    |
|                                                                                                    | 3-Co<br>Announcements<br>abus<br>a and Calendar                                                                 | Announcements<br>Announcements<br>Course Syllabus<br>abus<br>a and Calendar<br>undamental topics of differential and integral calculus, with an emplo<br>arithmic), limits, the concept of derivative, computing the derivative, or<br>calculus in defining and solving problems from areas including comput | Anouncements<br>Course Syllabus<br>Course Objectives<br>Course Objectives<br>C |

It tells us about the course what it contains, along with the course index.

| Information Technology department, Arab Open University, Kingdom of Saudi Arabia. | Title: LMS Student Manual - V1.1 EN |          |
|-----------------------------------------------------------------------------------|-------------------------------------|----------|
| Last updated on 02 Feb 2023                                                       | Version: 1.1 EN                     | Page: 17 |

# **4-** Course Objectives

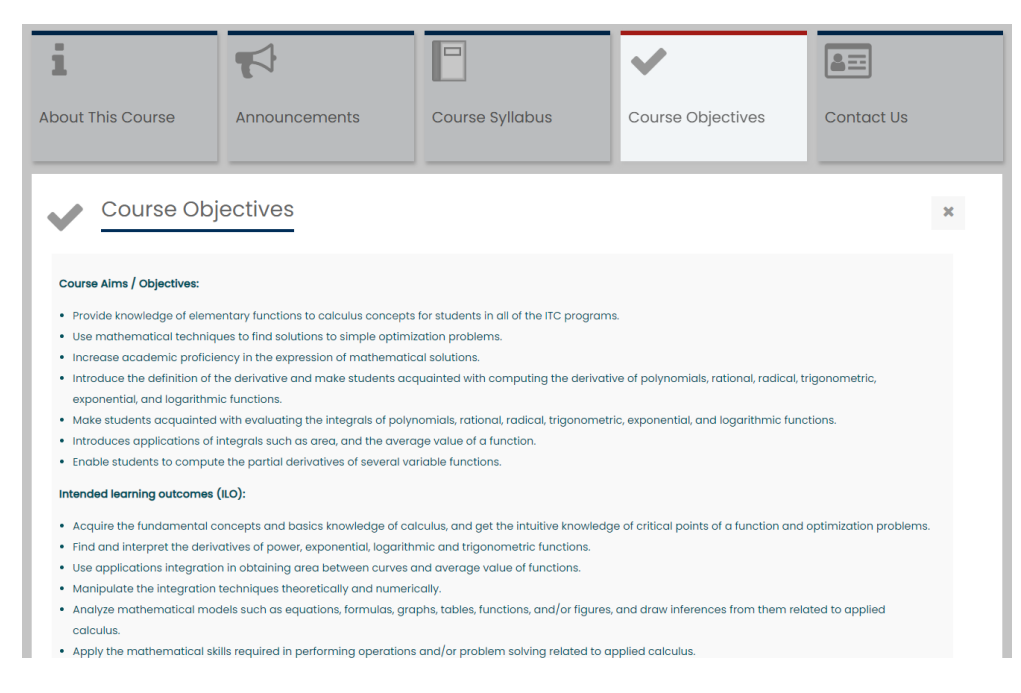

Provide us Course Aims / Objectives and Intended learning outcomes

#### **5- Contact US**

| i                                             | <b>F</b>                     |                 | <b>~</b>          | <b>a</b> == |  |
|-----------------------------------------------|------------------------------|-----------------|-------------------|-------------|--|
| About This Course                             | Announcements                | Course Syllabus | Course Objectives | Contact Us  |  |
|                                               |                              |                 |                   |             |  |
| Contact Us                                    |                              |                 |                   | ×           |  |
|                                               |                              |                 |                   |             |  |
| <u>Contact Us</u>                             |                              |                 |                   |             |  |
| BCC Contact Information                       | BCC Contact Information      |                 |                   |             |  |
| Dr. Ahmad Abubaker (a.abubaker@arabou.edu.sa) |                              |                 |                   |             |  |
|                                               |                              |                 |                   |             |  |
| Tutors Contact Information                    |                              |                 |                   |             |  |
|                                               |                              |                 |                   |             |  |
| Tutor                                         | Email                        |                 |                   |             |  |
| Dr. Azhar Abdullah Kadem Al Sa                | ılam a.alsalam@arabou.edu.sa |                 |                   |             |  |
| Dr. Khaled Ahmad Matarneh                     | k.matarneh@arabou.edu.sa     |                 |                   |             |  |
| Dr. Mohammad Wasef Marasho                    | deh mwmmaou@gmail.com        |                 |                   |             |  |

For information, contact the course coordinator and the Tutors who teach the course with there emails.

| Information Technology department, Arab Open University, Kingdom of Saudi Arabia. | Title: LMS Student Manual - V1.1 | EN       |
|-----------------------------------------------------------------------------------|----------------------------------|----------|
| Last updated on 02 Feb 2023                                                       | Version: 1.1 EN                  | Page: 18 |

# 6-Assessments Breakdown & Submission

| Assessments<br>Breakdown &<br>Submission | Q<br>Discussion Forums | Policies | Unit 1<br>Unit 1 | Unit 2<br>Unit 2 |
|------------------------------------------|------------------------|----------|------------------|------------------|
| Assessmen                                | ts Breakdown & Su      | bmission |                  | ×                |
| Assessments Breakdown will b             | e as follows:          |          |                  |                  |
| TMA: 15 Marks                            |                        |          |                  |                  |
| Attendance: 5 Marks                      |                        |          |                  |                  |
| MTA: 30 Marks                            |                        |          |                  |                  |
| Final Exam: 50 Marks                     |                        |          |                  |                  |
| WORD DOCUMENT                            | ASSIGNMENT             | -        |                  |                  |
| Download TMA File                        | TMA Submission Here    |          |                  |                  |
| W <b>1</b>                               | <b>2</b>               |          |                  |                  |

To obtain the method of distributing grades for the course, with links to download and upload assignments.

#### 1-To Download the assignment file:

- 1- Click on the Download TMA File Here.
- 2- The File will download to your PC.

Open the assignment (TMA) file, read the instructions well, and start solving the assignment in the same question file, then save the file. It is preferable to change the file name to contain the course code, section number, student number and name.

TMA file is submitted only through the LMS in the allowed period and it is not allowed to be submitted by any other means.

#### 2- To submit TMA file:

- 1- Click on the TMA Submission Here.
- 2- You will be moved to TMA submission page.

| Information Technology department, Arab Open University, Kingdom of Saudi Arabia. | Title: LMS Student Manual - V1.1 EN |          |
|-----------------------------------------------------------------------------------|-------------------------------------|----------|
| Last updated on 02 Feb 2023                                                       | Version: 1.1 EN                     | Page: 19 |

| Upload TMA h           | اضغط هذا لتحميل الواجب-ere-AFL111-Summer 2020/2021 |
|------------------------|----------------------------------------------------|
| Submission state       | us                                                 |
| Submission<br>status   | No attempt                                         |
| Grading status         | Not graded                                         |
| Due date               | Sunday, 20 June 2021, 11:59 PM                     |
| Time remaining         | 10 hours 59 mins                                   |
| Last modified          | -                                                  |
| Submission<br>comments | Comments (0)                                       |
|                        | Add submission                                     |

This page contains information about the TMA, such as submission status, grading status, due date and time remaining.

To submit the TMA file, click on the "Add submission" button to be moved to the next page:

| Upload TMA here-AFL1                                                 | اضغط هنا لتحميل الواجب-11-Summer 2020/2021          |
|----------------------------------------------------------------------|-----------------------------------------------------|
| File submissions<br>انقر هنا لإضافة ملف<br>Click here to upload file | Maximum file size: 20MB, maximum number of files: 1 |
|                                                                      | You can drag and drop files here to add them.       |
| s                                                                    | ave changes Cancel                                  |

| Information Technology department, Arab Open University, Kingdom of Saudi Arabia. | Title: LMS Student Manual - V1.1 EN |          |
|-----------------------------------------------------------------------------------|-------------------------------------|----------|
| Last updated on 02 Feb 2023                                                       | Version: 1.1 EN                     | Page: 20 |

#### Click on the icon

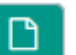

#### to go to the file upload page.

| File picker                                                                 | ×                                                    |
|-----------------------------------------------------------------------------|------------------------------------------------------|
| 🚮 Recent files                                                              |                                                      |
| <ul> <li>Upload a file</li> <li>Private files</li> <li>Wikimedia</li> </ul> | Attachment 1 Browse No file selected. Save as Author |
|                                                                             | Choose license All rights reserved                   |

Click on "Browse" button and choose the file, then click on the "Upload this file" button to upload it.

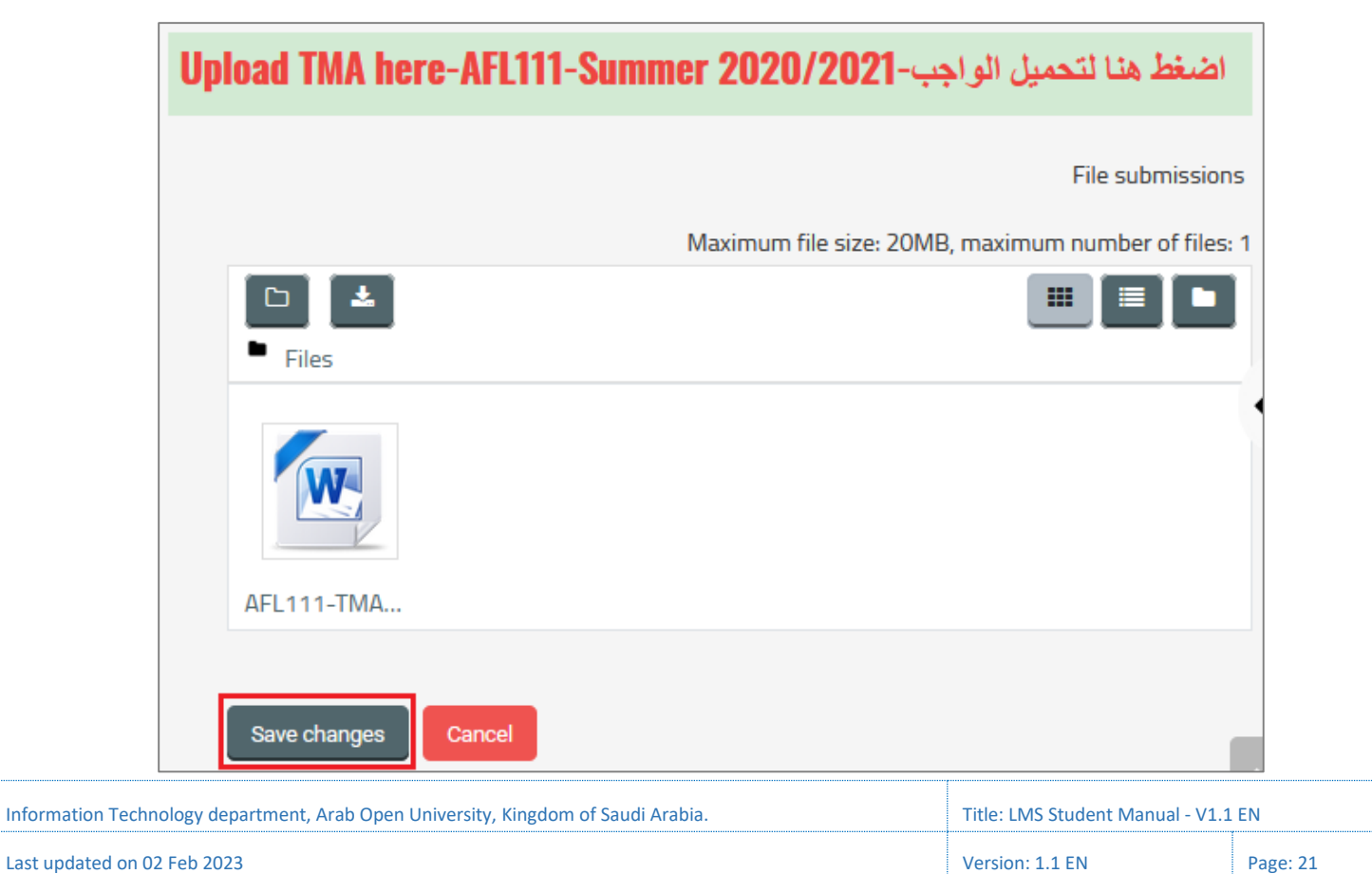

Click the "Save changes" button to submit the file then you will be moved to the submission page to view the submission information.

Important Note: If you do not click on "Save changes" button, then the submission process has not completed and the file has not been submitted.

| اضغط هنا لتحميل الواجب-Upload TMA here-AFL111-Summer 2020/2021 |                                         |  |
|----------------------------------------------------------------|-----------------------------------------|--|
| Submission state                                               | IS                                      |  |
| Submission<br>status                                           | Submitted for grading                   |  |
| Grading status                                                 | Not graded                              |  |
| Due date                                                       | Sunday, 20 June 2021, 11:59 PM          |  |
| Time remaining                                                 | 10 hours 19 mins                        |  |
| Last modified                                                  | Sunday, 20 June 2021, 10:00 AM          |  |
| File submissions                                               | AFL111 TMA .docx 20 June 2021, 10:00 AM |  |
| Submission<br>comments                                         | Comments (0)                            |  |
|                                                                | Edit submission Remove submission       |  |

The submission status now changes to "Submitted for grading", and in the "File submissions" field, the submitted file and date of submission are shown, and you can click on the file to preview it and make sure that the correct file has been uploaded.

Thus, from this page, the student can ensure that the TMA file is submitted correctly.

| Information Technology department, Arab Open University, Kingdom of Saudi Arabia. | Title: LMS Student Manual - V1.1 EN |          |
|-----------------------------------------------------------------------------------|-------------------------------------|----------|
| Last updated on 02 Feb 2023                                                       | Version: 1.1 EN                     | Page: 22 |

- "Edit submission" button to resubmit the file.
- "Remove submission" button to cancel the submission process and delete the file from the system.

| <b>Discussion</b> F | orums |
|---------------------|-------|
|---------------------|-------|

| Assessments<br>Breakdown &<br>Submission | Q<br>Discussion Forums | Policies | Unit 1<br>Unit 1 | ſ |
|------------------------------------------|------------------------|----------|------------------|---|
| Discussion<br>FORUM<br>If you have any   | Forums                 |          |                  |   |
| question please drop<br>it here          |                        |          |                  |   |

The Forums for the Student and Tutors to put any question or discussion her.

# **Policies**

| Policies                               | Unit 1<br>Unit 1                                          | Unit 2<br>Unit 2 | Unit 3<br>Unit 3    | Unit 4<br>Unit 4 | Unit 5<br>Unit 5 |
|----------------------------------------|-----------------------------------------------------------|------------------|---------------------|------------------|------------------|
| Policies                               |                                                           |                  |                     |                  |                  |
|                                        |                                                           | C                | ommunication Policy |                  |                  |
|                                        |                                                           | <u>_C</u>        | ommunication Policy |                  |                  |
| A Guide to<br>Communication Policy     | PDF<br>دليل سياسة التواصل بين المتطم<br>وعضو هيئة التدريس |                  |                     |                  |                  |
|                                        |                                                           |                  | Grading Policy      |                  |                  |
| PDF<br>Ecourse Grading Policy<br>Guide | PDF<br>دليل سياسة درجات تقييم المقررات<br>ليك             |                  |                     |                  |                  |

| Information Technology department, Arab Open University, Kingdom of Saudi Arabia. | Title: LMS Student Manual - V1.1 EN |          |
|-----------------------------------------------------------------------------------|-------------------------------------|----------|
| Last updated on 02 Feb 2023                                                       | Version: 1.1 EN                     | Page: 23 |

Clarify the policies followed at the university for teaching curricula.

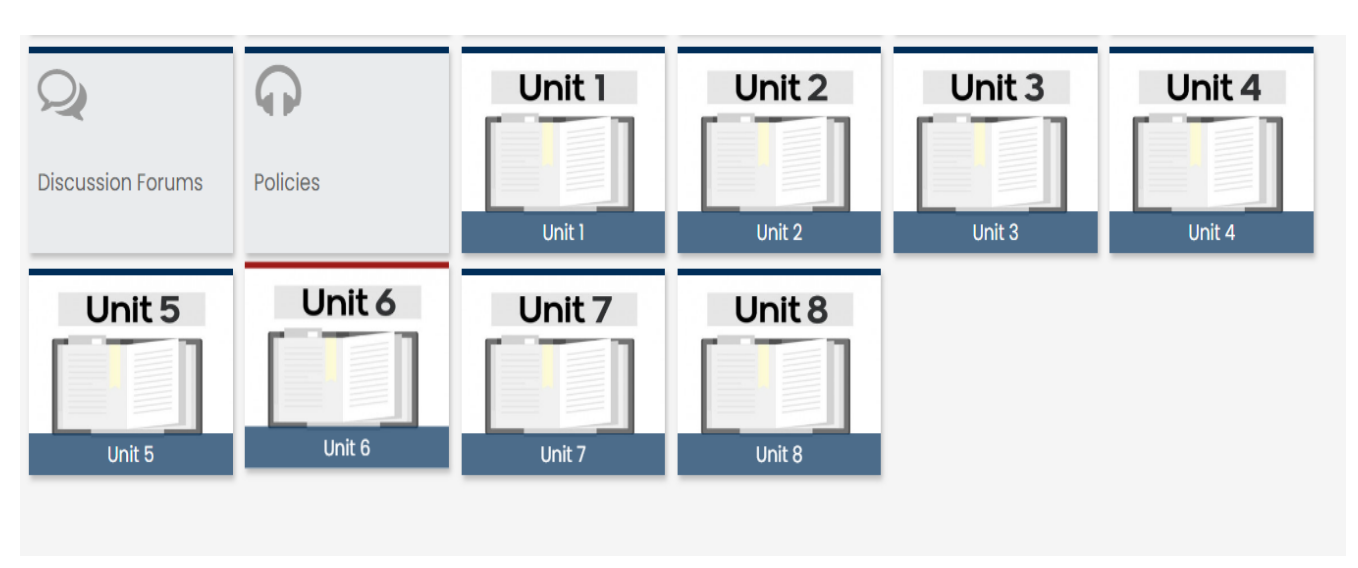

All the course material and divided by units and each unit have material in the form of PowerPoint, Word, PDF files and other tools like online Resources, Self-assessment, Examples, Unit Objectives.

| <b>Q</b><br>iscussion Forums        | Policies                                                   | Unit 1<br>Unit 1         | Unit 2<br>Unit 2                   | Unit 3<br>Unit 3                 | Unit 4<br>Unit 4 |
|-------------------------------------|------------------------------------------------------------|--------------------------|------------------------------------|----------------------------------|------------------|
| Unit 1<br>Summary                   |                                                            |                          |                                    |                                  | ×                |
| PDF<br>Unit 1: Functions            | VIDEO<br>Online Extra Resources<br>(Youtube, etc.)         | PAGE<br>VC links -Unit 1 | QUIZ<br>Self-assessment- Unit<br>1 | PDF<br>Examples and<br>Practices |                  |
| PAGE<br>Unit Learning<br>Objectives | PAGE<br>Learning Tools,<br>Techniques, and<br>Technologies |                          |                                    |                                  |                  |

| Information Technology department, Arab Open University, Kingdom of Saudi Arabia. | Title: LMS Student Manual - V1.1 EN |          |
|-----------------------------------------------------------------------------------|-------------------------------------|----------|
| Last updated on 02 Feb 2023                                                       | Version: 1.1 EN                     | Page: 24 |

#### **Course Material**

# Virtual Classes Links

The course VC links are located in each Unit of the course page.

| Q<br>Discussion Forums              | Policies                                                   | Unit 1<br>Unit 1         | Unit 2<br>Unit 2                   | Unit 3<br>Unit 3                 | Unit 4<br>Unit 4 |
|-------------------------------------|------------------------------------------------------------|--------------------------|------------------------------------|----------------------------------|------------------|
| Unit 1                              |                                                            |                          |                                    |                                  | ×                |
| PDF<br>Unit 1: Functions            | VIDEO<br>Online Extra Resources<br>(Youtube, etc.)         | PAGE<br>VC links -Unit 1 | QUIZ<br>Self-assessment- Unit<br>1 | PDF<br>Examples and<br>Practices |                  |
| PAGE<br>Unit Learning<br>Objectives | PAGE<br>Learning Tools,<br>Techniques, and<br>Technologies | 1                        |                                    |                                  |                  |

# VC Links directly on the course page:

| Romn   | n or Vi | <u>rtual Classes links</u>     |                     |                     |
|--------|---------|--------------------------------|---------------------|---------------------|
| Course | Section | Tutor                          | Time                | Room / VC<br>Link   |
| VT129  | 1101    | Azhar Abdullah Kadem Al Salam  | Tue; 10:00 to 12:00 | FC-7                |
| AT129  | 1201    | Mohammad Wasef Marashdeh       | Tue; 16:00 to 18:00 | VC – Link           |
| AT129  | 1202    | Ahmad Asad Awad Abubaker       | Sun; 14:00 to 16:00 | MC-4                |
| VT129  | 1203    | Ahmad Asad Awad Abubaker       | Tue; 14:00 to 16:00 | MC-2                |
| VT129  | 1301    | Khaled Ahmad Matarneh          | Sun; 18:00 to 20:00 | VC                  |
| VT129  | 1302    | Ahmad Asad Awad Abubaker       | Mon; 18:00 to 20:00 | VC – Link           |
| VT129  | 1303    | Ahmad Asad Awad Abubaker       | Wed; 18:00 to 20:00 | VC – Link           |
| AT129  | 1304    | Khaled Ahmad Matarneh          | Sun; 10:00 to 12:00 | VC                  |
| AT129  | 1305    | Azhar Abdullah Kadem Al Salam  | Sun; 16:00 to 18:00 | VC – Link           |
| VT129  | 1306    | Azhar Abdullah Kadem Al Salam  | Mon; 16:00 to 18:00 | VC – Link           |
| VT129  | 1307    | Azhar Abdullah Kadem Al Salam  | Tue; 16:00 to 18:00 | VC – Link           |
| VT129  | 1308    | Azhar Abdullah Kadem Al Salam  | Wed; 10:00 to 12:00 | VC – Link           |
| AT129  | 1309    | Azhar Abdullah Kadem Al Salam  | Mon; 10:00 to 12:00 | VC – Link           |
| AT129  | 1310    | Noof Abdulaziz Meskin Alansari | Tue; 12:00 to 14:00 | VC – Link           |
| VT129  | 1311    | Noof Abdulaziz Meskin Alansari | Tue; 10:00 to 12:00 | VC – Link           |
| VT129  | 1312    | Mohammad Wasef Marashdeh       | Mon; 16:00 to 18:00 | VC – Link           |
| VT129  | 1313    | Mohammad Wasef Marashdeh       | Wed; 18:00 to 20:00 | VC – Link           |
| vT129  | 2101    | Noof Abdulaziz Meskin Alansari | Sun; 10:00 to 12:00 | F302 - 3rd<br>Floor |
| VT129  | 2102    | Noof Abdulaziz Meskin Alansari | Mon; 10:00 to 12:00 | F102 - 1st Floor    |
| vT129  | 2201    | Mohammad Alshanti              | Tue; 14:00 to 16:00 | M210 - 2nd<br>Floor |
| vT129  | 2202    | Mohammad Alshanti              | Tue; 12:00 to 14:00 | M207 – 2nd<br>Floor |
| MT129  | 6101    | Suha Al Shaikh                 | Tue; 10:00 to 12:00 | DF-202              |
| MT129  | 6102    | Suha Al Shaikh                 | Wed; 12:00 to 14:00 | DF-202              |
| MT129  | 6201    | Ahmed Abdelwahab Rakha         | Wed; 14:00 to 16:00 | DM-202              |
| MT129  | 6301    | Ahmed Abdelwahab Rakha         | Mon; 16:00 to 18:00 | VC – Link           |

| Information Technology department, Arab Open University, Kingdom of Saudi Arabia. | Title: LMS Student Manual - V1.1 EN |          |
|-----------------------------------------------------------------------------------|-------------------------------------|----------|
| Last updated on 02 Feb 2023                                                       | Version: 1.1 EN                     | Page: 25 |

# Quizzes

If the course coordinator offers a quiz on the course page, the quiz can be accessed and performed as follows:

- 1- Log in to the LMS.
- 2- Go to the course page by choosing the course from the list of registered courses "My Courses".
- 3- On the course page, click on the quiz link to be moved to the quiz page.

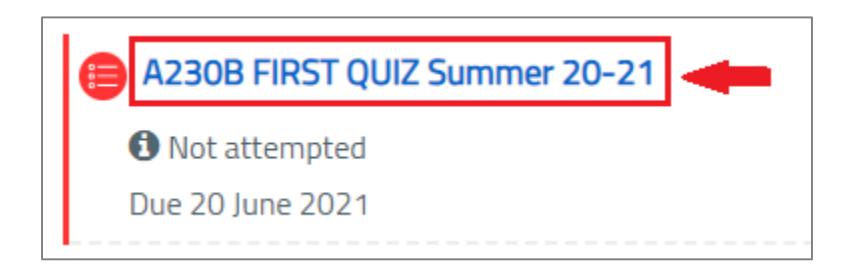

On the quiz page, information related to this quiz appears, such as the number of "Attempts allowed", as well as the time of opening and closing the quiz and the time allowed to perform the quiz.

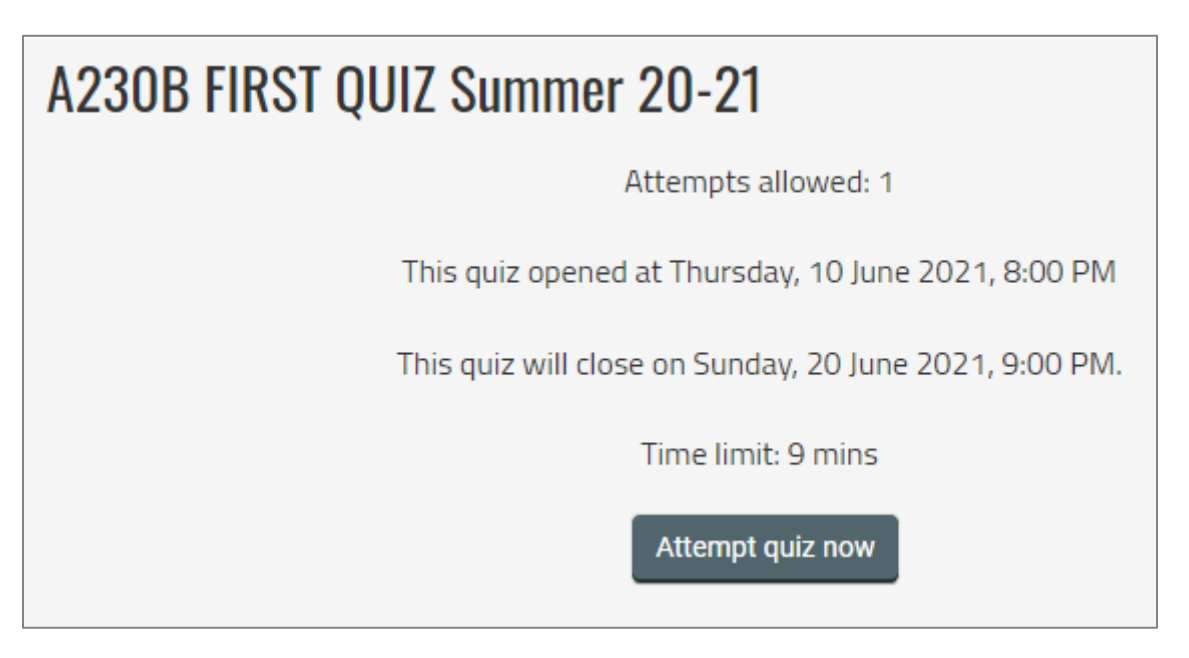

To start the quiz, click on "Attempt quiz now" button.

| Information Technology department, Arab Open University, Kingdom of Saudi Arabia. | Title: LMS Student Manual - V1.1 EN |          |
|-----------------------------------------------------------------------------------|-------------------------------------|----------|
| Last updated on 02 Feb 2023                                                       | Version: 1.1 EN                     | Page: 26 |

| Start attempt | ×                                                           |
|---------------|-------------------------------------------------------------|
| Timed quiz    |                                                             |
|               | The quiz has a time limit of 30 mins. Time will count down  |
|               | from the moment you start your attempt and you must submit  |
|               | before it expires. Are you sure that you wish to start now? |
|               | Start attempt Cancel                                        |

Then click on "Start attempt" button to start the quiz.

After solving the quiz questions, click on the "Finish attempt" button at the bottom of the quiz page.

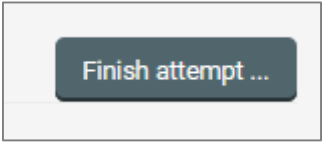

You will be moved to the next page to preview the summary of the attempt and the status of the answer to each question.

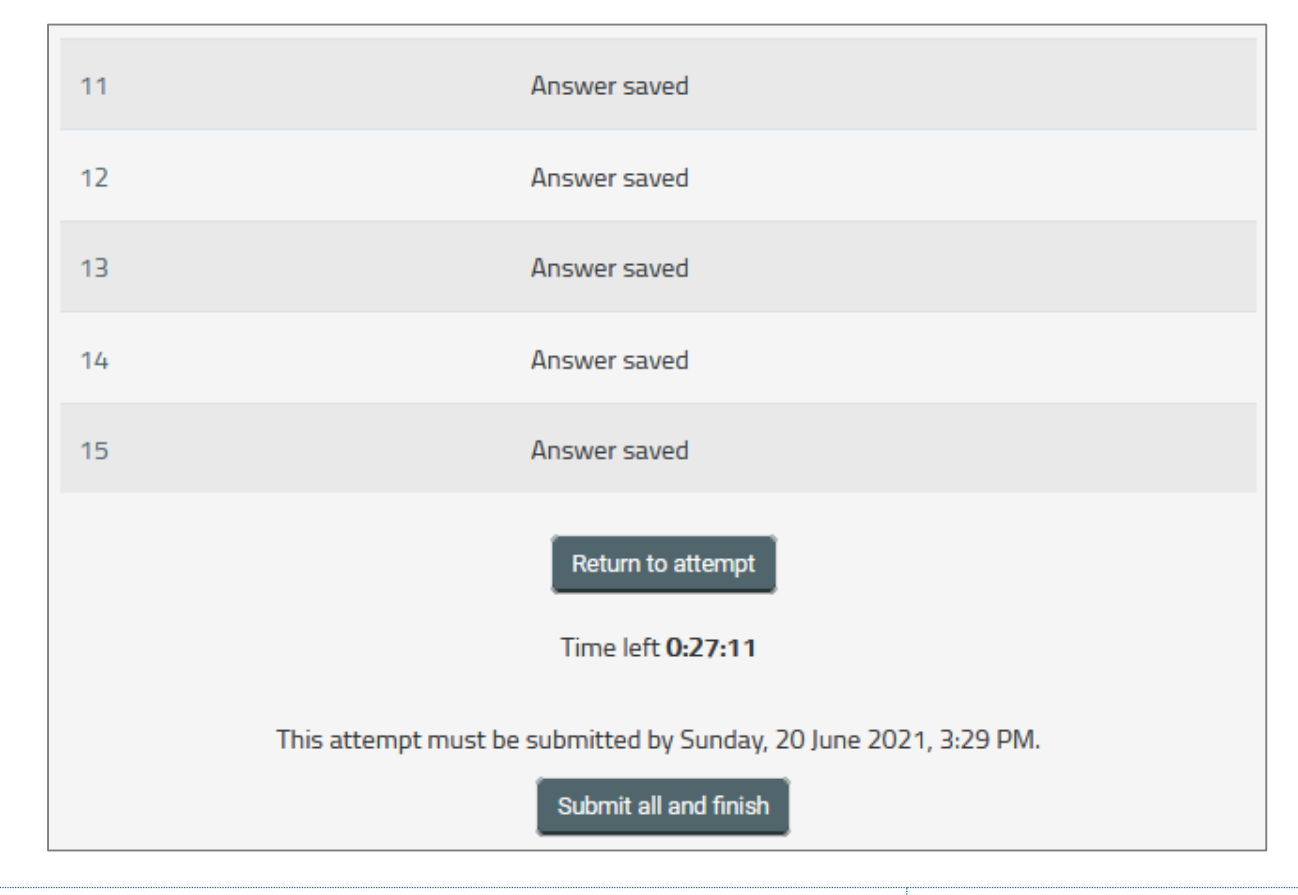

| Information Technology department, Arab Open University, Kingdom of Saudi Arabia. | Title: LMS Student Manual - V1.1 EN |          |
|-----------------------------------------------------------------------------------|-------------------------------------|----------|
| Last updated on 02 Feb 2023                                                       | Version: 1.1 EN                     | Page: 27 |

- To go back to try again, click on "Return to attempt" button, and to return to a specific question, click on the question number.
- To submit the quiz, click on "Submit all and finish" button at the bottom of the page, and the following confirmation message will appear:

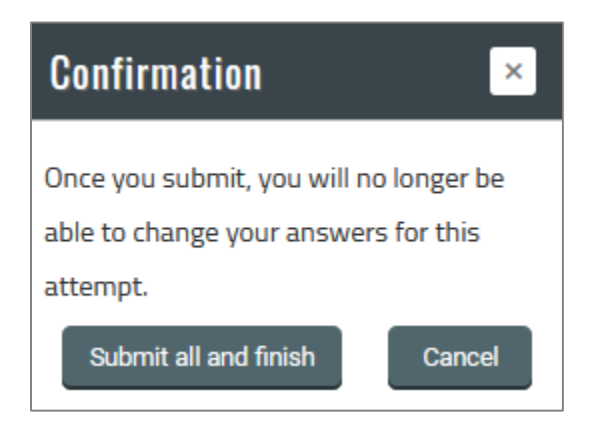

Click "Submit all and finish" button to complete the quiz submission and be moved to the next page.

| Summary of your previous attempts                      |              |               |  |  |
|--------------------------------------------------------|--------------|---------------|--|--|
| State                                                  | Grade / 15.0 | Review        |  |  |
| Finished<br>Submitted Thursday, 17 June 2021, 12:25 PM | 12.0         | Not permitted |  |  |
| Your final grade for this quiz is 12.0/15.0.           |              |               |  |  |
| No more attempts are                                   | allowed      | ^             |  |  |

On this page is a summary of the quiz attempt, the quiz status and the date of its submission, from which it can be ensured that the quiz was performed and submitted correctly.

| Information Technology department, Arab Open University, Kingdom of Saudi Arabia. | Title: LMS Student Manual - V1.1 EN |          |
|-----------------------------------------------------------------------------------|-------------------------------------|----------|
| Last updated on 02 Feb 2023                                                       | Version: 1.1 EN                     | Page: 28 |

#### **LMS Blocks**

LMS block is a square that loads in the right-hand or left-hand side of the page.

The blocks provide a system service or show information, such as the "AOU Courses" block through which the e-book can be accessed, and the "People" block that displays the course participants (coordinator, the teacher and the students).

| <ul><li>■ Quickmail</li><li>■ Compose Course Message</li></ul>                                                                 | General                                                                                                    |
|----------------------------------------------------------------------------------------------------|----------------------------------------------------------------------------------------------------|
| <ul> <li>♥ View Drafts</li> <li>♥ View Scheduled</li> <li>♥ View Sent Messages</li> <li>         My Signatures     </li> </ul> | مهارات الاتصال في اللغة العربية<br>1<br>منسق المقرر: د. محمد الصافي<br><b>msafi@arabou.edu.sa</b><br>البريد الالكتروني: AR111 - Sections & Links Summer 20-21 COURSE SECTION TUTOR START End Days                                                                                                    |
| Centralize Course Content                                                                                                    | Links AR111 1301 Ahmad Madani - 10:00 12:00 Wednesday; Weekly amadni@arabo<br>https://teams.microsoft (//octor<br>join/19%3ameeting<br>%7b%22Tid%22%3a%2<br>%228d1f5266-7279-<br>Thursday; Weekly hiss.<br>ioin/19%3ameeting_ZWEzN2I1NmEtNzkxNS00NGI0LThiZiltODM30WMzMWY2MmU                                                                                                    |
| ■ People ■ Teacher 39351 Mohammad Alsafi Participants                                                                          | %7b%22Tid%22%3a%22d7037cb2-ca48-4b38-87a5-4ea831226554%22%2c%220id%<br>afa9-40c2-9acc-47104affedc0%22%7d AR111 1303 Hanan Aref Shati Al-Anzi - 12:00<br>miss.hananalanzi@gmail.com https://teams.microsoft.com/l/meetup-<br>join/19%3ameeting_0DJIMTkwMGMtY2FiMC00NDcyLThjMGMtNmRmZjdhYTk0YzFi%<br>%7b%22Tid%22%3a%22d7037cb2-ca48-4b38-87a5-4ea831226554%22%2c%220id%<br>afa9-40c2-9acc-47104affedc0%22%7d AR111 1304 Manal Mohammed Basyouni - 1 |
| Viewing the participants list is prohibited in this course                                                                     | vip_manal@yahoo.com https://teams.microsoft.com/l/meetup-<br>join/19%3ameeting_NDYxYmFkNzUtNWQwZi00ZmE4LWEwMzct0DZjMzRjMGYzMTY<br>%7b%22Tid%22%3a%22d7037cb2-ca48-4b38-87a5-4ea831226554%22%2c%220id%2                                                                                                    |

In the following, we will review the most important blocks in the LMS.

| Information Technology department, Arab Open University, Kingdom of Saudi Arabia. | Title: LMS Student Manual - V1.1 EN |          |
|-----------------------------------------------------------------------------------|-------------------------------------|----------|
| Last updated on 02 Feb 2023                                                       | Version: 1.1 EN                     | Page: 29 |

## Activities

"Activities" block displayed on the left-hand side of the course page provides quick access to the following course activities:

- Assignments: Display all the assignments for this course on a separate page.
- **Forums**: Display all forums for this course on a separate page.
- Quizzes: Display all quizzes for this course on a separate page.
- **Resources**: Display all course materials on a separate page.

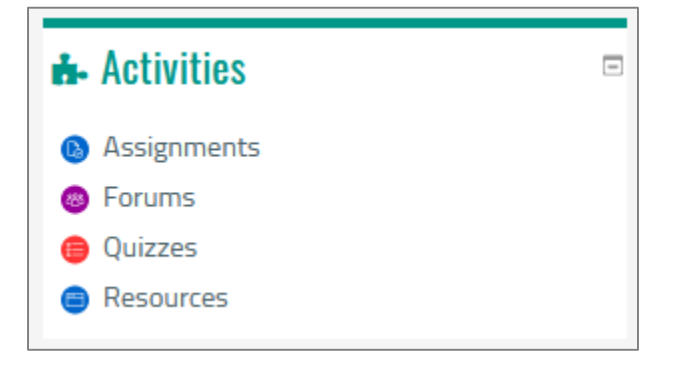

# People

The "**People**" block displayed on the left-hand side of the course page allows you to see the course coordinator and your fellow students from the same section (if allowed), with the ability to send messages to them through the system.

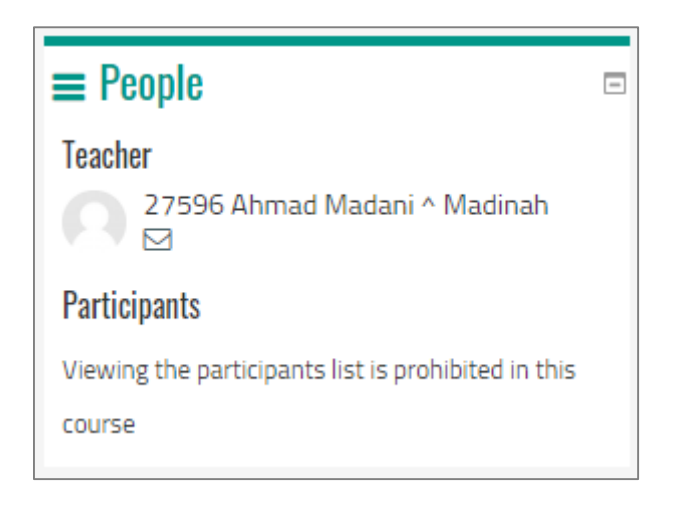

| Information Technology department, Arab Open University, Kingdom of Saudi Arabia. | Title: LMS Student Manual - V1.1 EN |          |
|-----------------------------------------------------------------------------------|-------------------------------------|----------|
| Last updated on 02 Feb 2023                                                       | Version: 1.1 EN                     | Page: 30 |

# Quickmail

The "Quickmail" block displayed on the left-hand side of the course page allows you to communicate with the course coordinator and tutor as well as your fellow students in the same course by sending messages to them through the system.

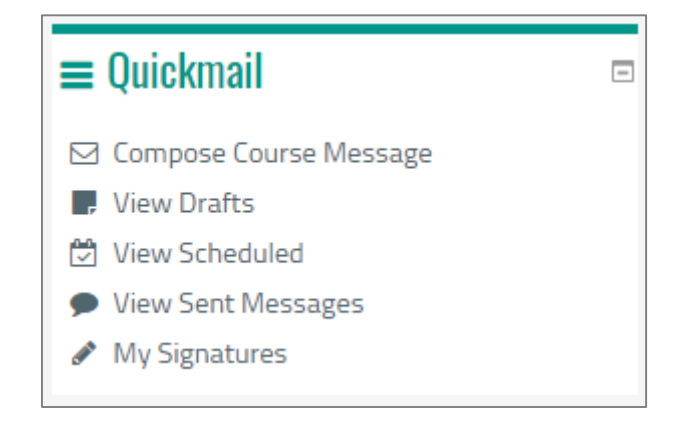

# Navigation

Through this block, you can move to any part of the course, or move to another course of your registered courses.

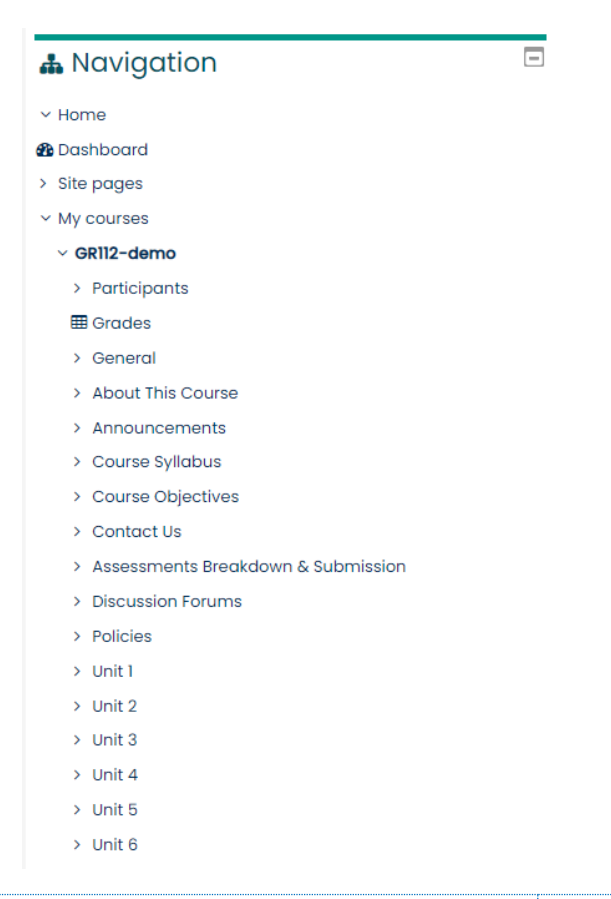

| Information Technology department, Arab Open University, Kingdom of Saudi Arabia. | Title: LMS Student Manual - V1.1 | EN       |
|-----------------------------------------------------------------------------------|----------------------------------|----------|
| Last updated on 02 Feb 2023                                                       | Version: 1.1 EN                  | Page: 31 |

## **Access to E-Book**

- 1- Log in to the LMS.
- 2- Go to the course page by choosing the course from the list of registered courses "My Courses".
- 3- Go to the "AOU Courses" block from the left-hand side of the course page, through which you can access the e-book.

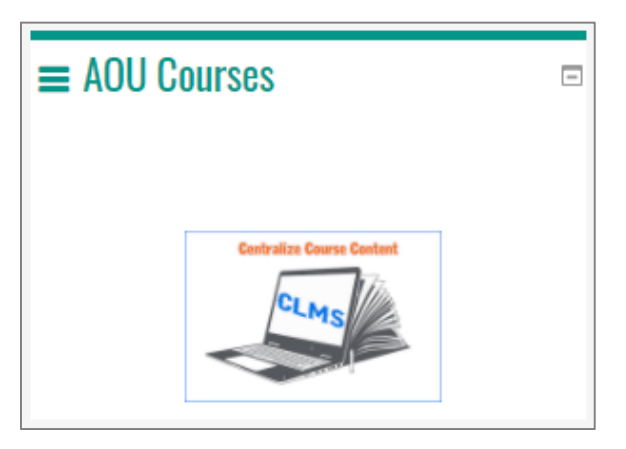

4. Click on "CLMS" icon to be moved to the course page on the central learning management system.

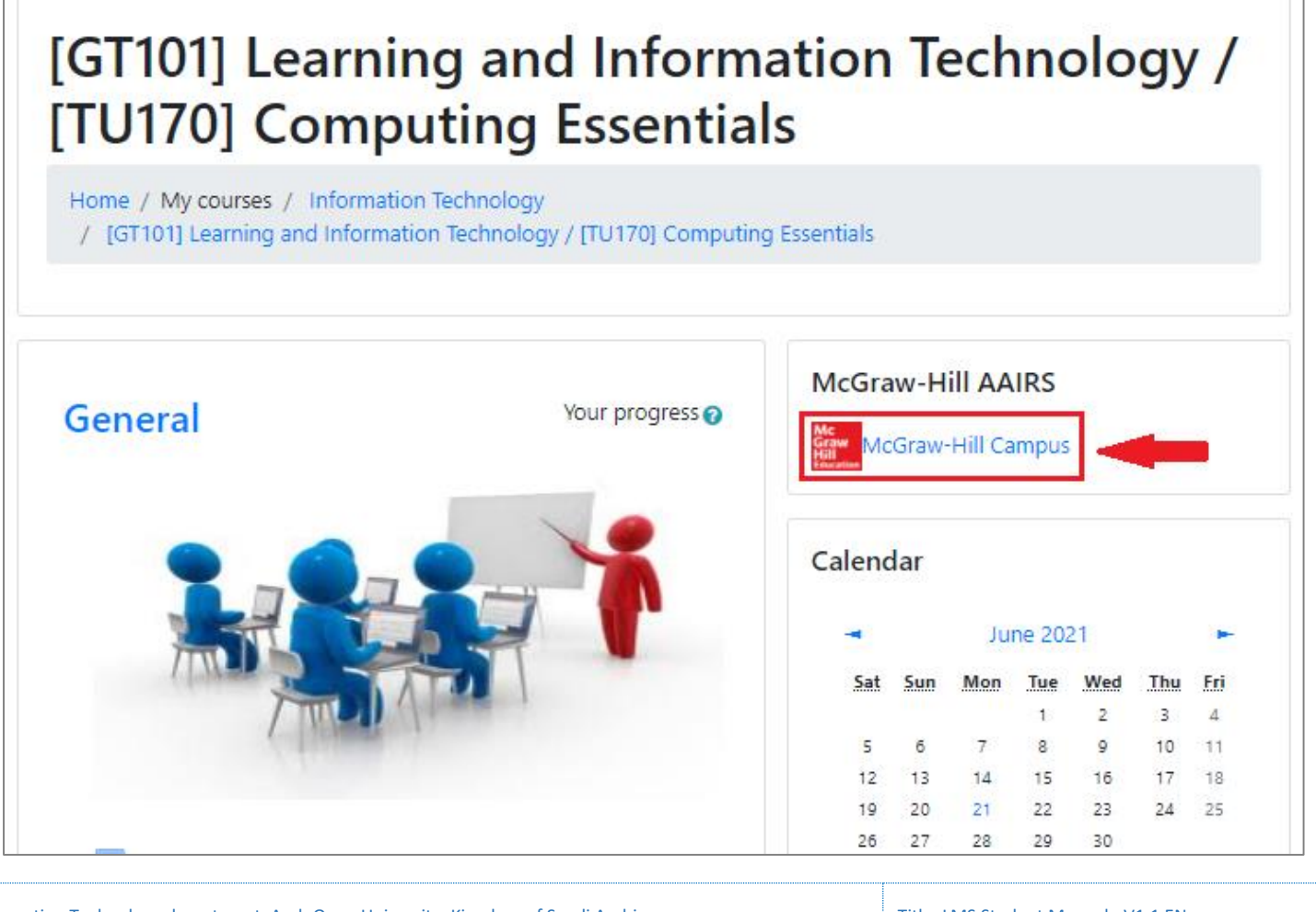

| Information Technology department, Arab Open University, Kingdom of Saudi Arabia. | Title: LMS Student Manual - V1.1 EN |          |
|-----------------------------------------------------------------------------------|-------------------------------------|----------|
| Last updated on 02 Feb 2023 Ver                                                   | ersion: 1.1 EN                      | Page: 32 |

5- Click on the "McGraw-Hill Campus" link to be moved to the e-book website.

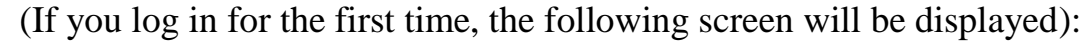

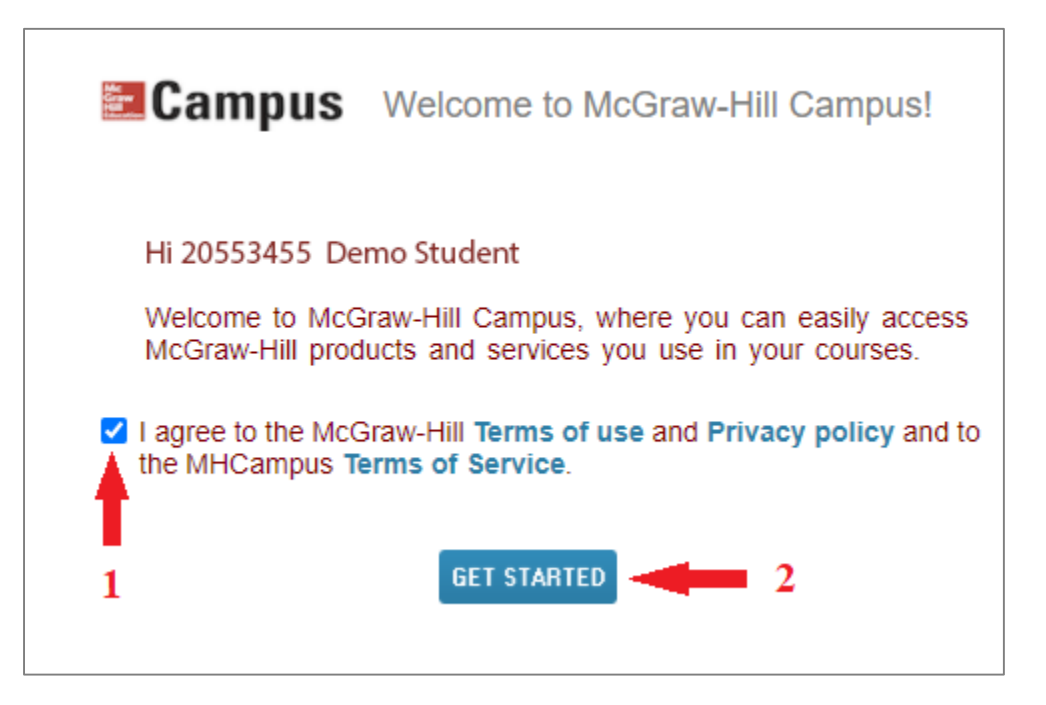

6. Agree to the terms, then click the "GET STARTED" button to be moved to the next page.

| My Courses |                                                                                                    |
|------------|----------------------------------------------------------------------------------------------------|
| ▼ GT101    |                                                                                                    |
|            | Computing (GT 101) Custom Edition for Arab Open<br>University 1e<br>O'Leary<br>2019 © McGraw-Hill, Inc.<br>ISBN-10: 1447073924<br>ISBN-13: 9781447073925 |
| connect"   |                                                                                                    |

7. Click on the "connect" button to be moved to the next page.

| Information Technology department, Arab Open University, Kingdom of Saudi Arabia. | Title: LMS Student Manual - V1.1 EN |          |
|-----------------------------------------------------------------------------------|-------------------------------------|----------|
| Last updated on 02 Feb 2023                                                       | Version: 1.1 EN                     | Page: 33 |

| Digital Acce       | ss to: Connect                                                                                                    |
|--------------------|----------------------------------------------------------------------------------------------------|
| Mc<br>Graw<br>Hill | O'Leary: Computing (GT 101), Custom Edition for Arab Open<br>University<br>IST EDITION, © 2019<br>By Timothy O'Leary<br>ISBN:1447073924<br>Component Products: LearnSmart<br>Access:Your access to this product will expire in 11 months 3 weeks and 4<br>days from today on Jun 15th |
| CONFIRM            | CANCEL                                                                                                    |

8. Click on the "CONFIRM" button to be moved to the next page.

| Assignment list 👻                |          |        | 8.8<br>8 9            | - Section info                                     |
|----------------------------------|----------|--------|-----------------------|----------------------------------------------------|
| Groups Expand all   Collapse all | Due Date | Status | Attempts<br>Remaining | Instructor<br>GCC GT101                            |
| Activities for KSA Branch        |          |        |                       |                                                    |
|                                  |          |        |                       |                                                    |
|                                  |          |        |                       | Computing (GT 101)                                 |
|                                  |          |        |                       | Hill<br>Custom Edition for<br>Arab Open University |
|                                  |          |        |                       | Timothy O Leary, 1e                                |

9. Click on the e-book link to be moved to the e-book page.

| Information Technology department, Arab Open University, Kingdom of Saudi Arabia. | Title: LMS Student Manual - V1.1 EN |          |
|-----------------------------------------------------------------------------------|-------------------------------------|----------|
| Last updated on 02 Feb 2023                                                       | Version: 1.1 EN                     | Page: 34 |

| =                                                                                 | Assignments Self Study                                  |                         |
|-----------------------------------------------------------------------------------|---------------------------------------------------------|-------------------------|
| Table of Contents                                                                 | Computer Science - Computing (GT 101), Custom Edition f | or Arab Open University |
|                                                                                   | 1 Information Technology,                               | Self Study              |
| Reports                                                                           | 2 The Internet, the Web, and                            | Self Study              |
| Settings                                                                          | 3 Technology and                                        | Self Study              |
| Help                                                                              | 4 Communicating in                                      | Self Study              |
|                                                                                   | 5 Become a Critical Think                               | Self Study              |
|                                                                                   | 6 Excel at Taking Tests                                 | Self Study              |
| ← Leave SmartBook                                                                 | 7 Application Software                                  | Self Study              |
| Mc © 2021 McGraw-Hill Education<br>Graw All rights reserved<br>Hill Terms Privacy | 8 System Software                                       | Self Study              |

| Information Technology department, Arab Open University, Kingdom of Saudi Arabia. | Title: LMS Student Manual - V1.1 EN |          |
|-----------------------------------------------------------------------------------|-------------------------------------|----------|
| Last updated on 02 Feb 2023                                                       | Version: 1.1 EN                     | Page: 35 |

# **Access to Online Exams**

Some university courses, such as general courses and intensive courses, have computerized (online) exams, and the method of accessing these exams differs from the regular exams that are offered on the course page on the LMS.

To access the computerized exams, whether they are midterm or final, follow these steps:

- 1- Log in to the LMS.
- 2- From the homepage of the system, go to the "Elibrary & Online Exam" block, and then click on the icon for the computerized exams "Online Exam Access".

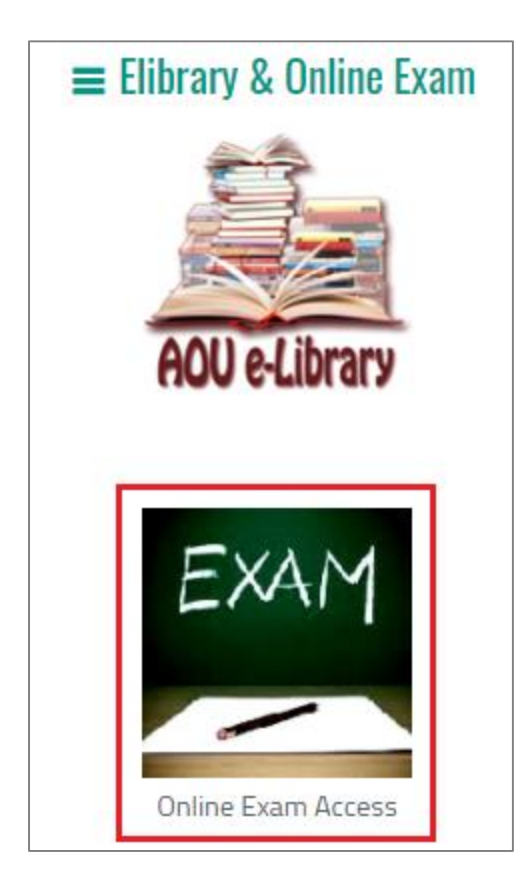

You will be moved to the online exams system to find a page with your registered courses that have online exams.

| Information Technology department, Arab Open University, Kingdom of Saudi Arabia. | Title: LMS Student Manual - V1.1 EN |          |
|-----------------------------------------------------------------------------------|-------------------------------------|----------|
| Last updated on 02 Feb 2023                                                       | Version: 1.1 EN                     | Page: 36 |

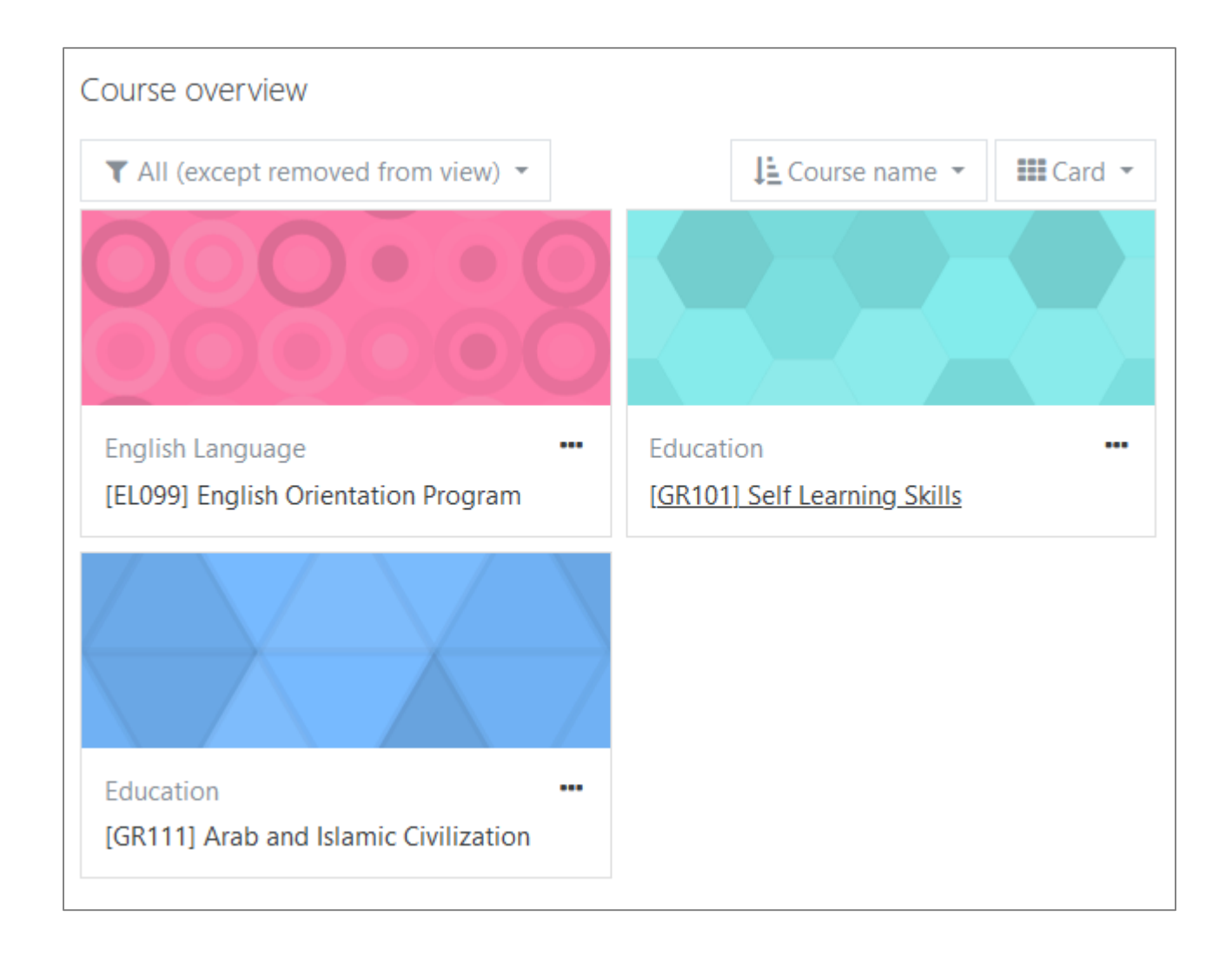

Click on the course link you want to test, to be moved to the course page, and from there click on the required exam, whether it is a mid-term or final exam.

| Information Technology department, Arab Open University, Kingdom of Saudi Arabia. | Title: LMS Student Manual - V1.1 EN |          |
|-----------------------------------------------------------------------------------|-------------------------------------|----------|
| Last updated on 02 Feb 2023                                                       | Version: 1.1 EN                     | Page: 37 |

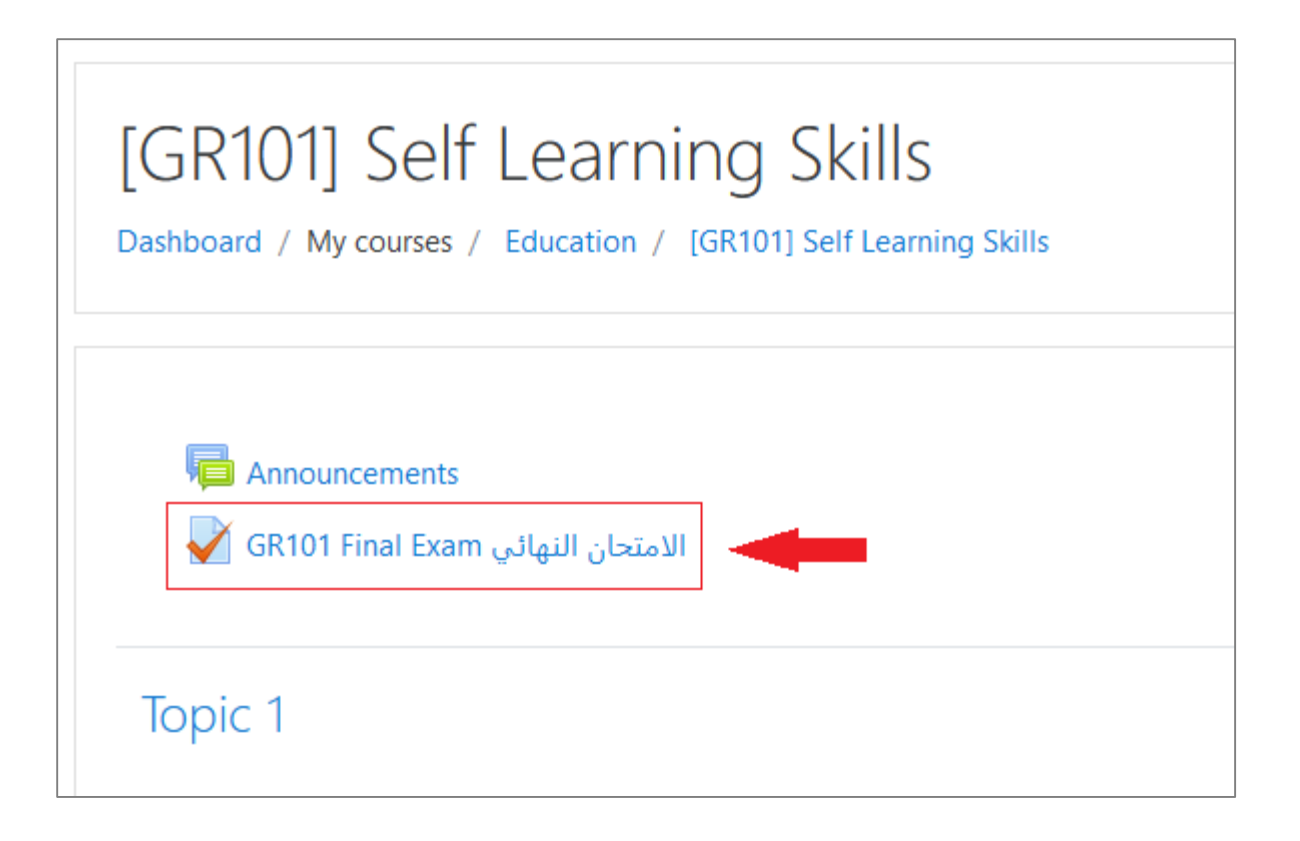

You will be moved to the exam page, from which you read the exam instructions and start taking the exam.

If the exam is held in university campus, then you can only take the exam from the computer lab because the exam has a password and the proctor enters it.

The method of performing the online exam is the same as the method of performing the regular quiz offered on the course page, which was explained before (click here to move to that part).

| Information Technology department, Arab Open University, Kingdom of Saudi Arabia. | Title: LMS Student Manual - V1.1 EN |          |
|-----------------------------------------------------------------------------------|-------------------------------------|----------|
| Last updated on 02 Feb 2023                                                       | Version: 1.1 EN                     | Page: 38 |

## **Access to E-library**

To access the e-library, follow these steps:

- 1- Log in to the LMS.
- 2- From the LMS homepage, go to the "ELibrary & Online Exam" block, and then click on the elibrary icon "AOU e-Library".

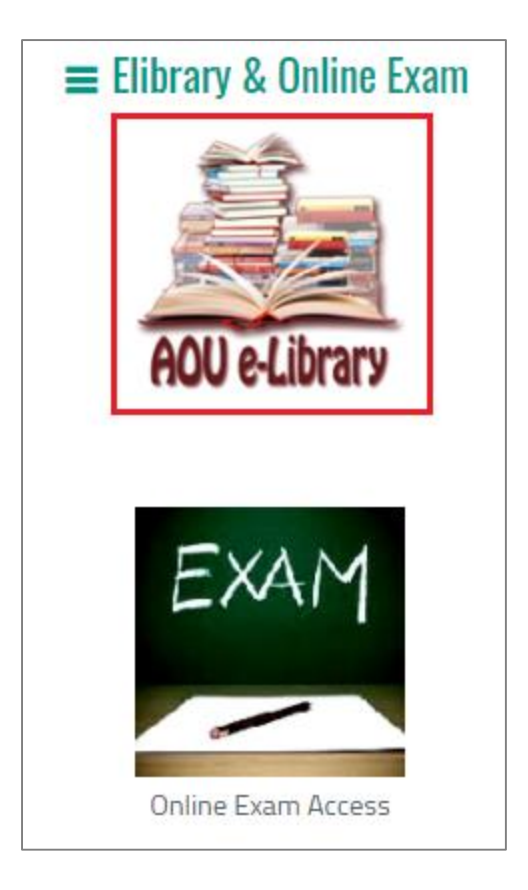

You will be moved to the e-library website and automatically logged in to it, and you can now benefit from the multiple resources available in the e-library.

| Information Technology department, Arab Open University, Kingdom of Saudi Arabia. | Title: LMS Student Manual - V1.1 EN |          |
|-----------------------------------------------------------------------------------|-------------------------------------|----------|
| Last updated on 02 Feb 2023                                                       | Version: 1.1 EN                     | Page: 39 |

# **Change LMS Password**

In the event that you need to change the current password of your account on the LMS, follow these steps:

- 1- Log in to the LMS.
- 2- From the LMS homepage, and at the top right corner of the page, click on your university ID or your name, a drop-down list will be displayed, from which click on the "Preferences" option.

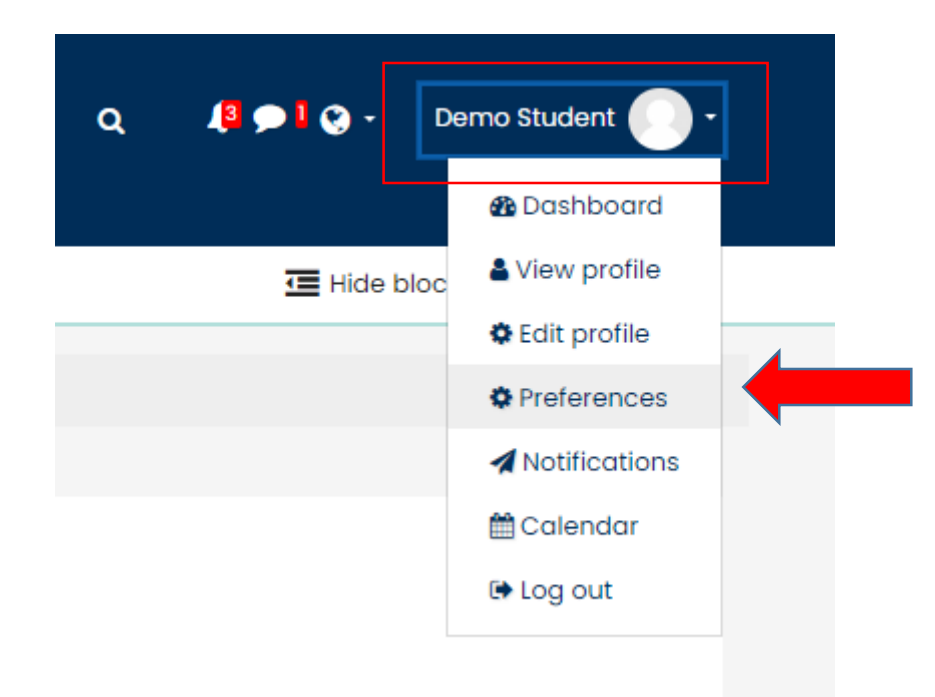

You will be moved to the Preferences page, and from the user account menu, click on "Change password" option.

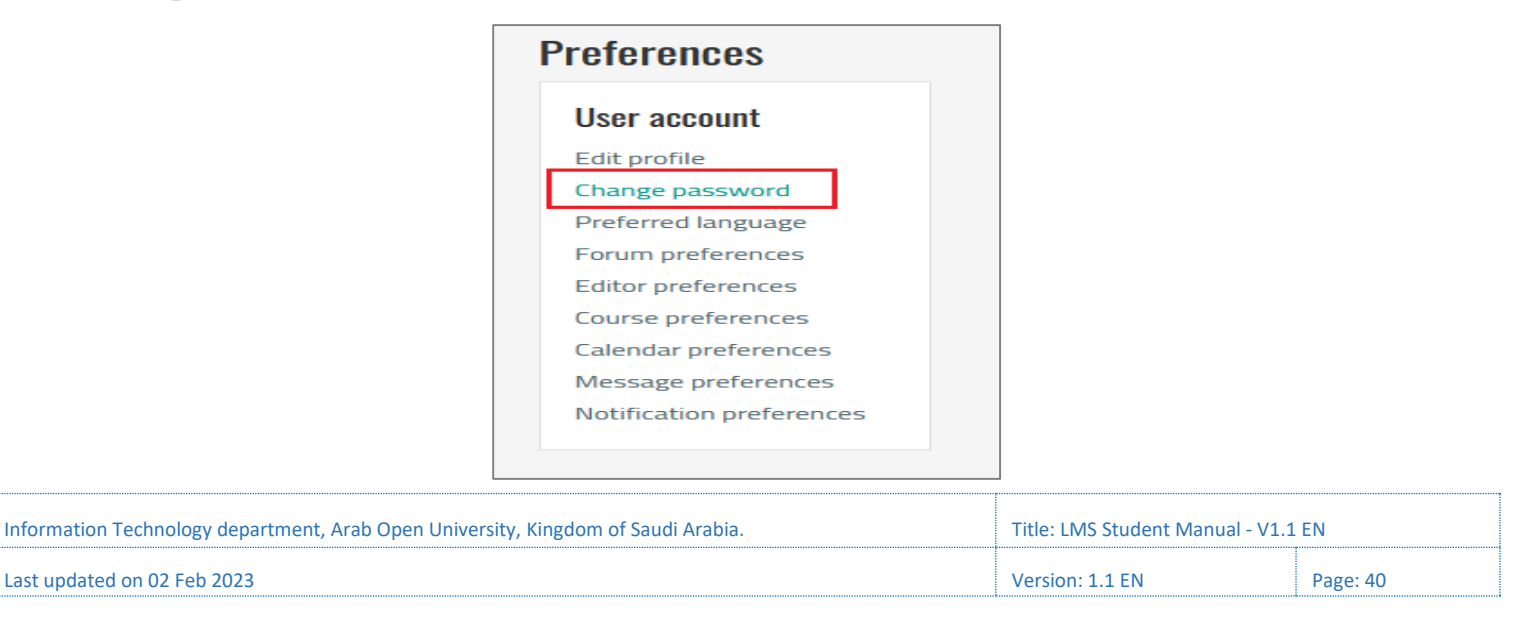

You will be moved to the change password webpage.

| Change password      |                                                                                                   |                                                                                                    |
|----------------------|---------------------------------------------------------------------------------------------------|----------------------------------------------------------------------------------------------------|
| Username             | 20553455                                                                                          |                                                                                                    |
|                      | The password must have at le<br>lower case letter(s), at least 1<br>alphanumeric character(s) suc | ast 8 characters, at least 1 digit(s), at least 1<br>upper case letter(s), at least 1 non-<br>h as as *, -, or # |
| Current password     | •••••                                                                                             | 1                                                                                                    |
| New password 9       | •••••                                                                                             | 2                                                                                                    |
| New password (again) | •••••                                                                                             | 3                                                                                                    |
|                      | 4<br>Save changes Canc                                                                            | el                                                                                                    |

Enter the current password in the first field, then type a new password in the second field, then retype the new password in the third field to confirm, then click on the "Save changes" button.

The password must have at least 8 characters, at least 1 digit(s), at least 1 lower case letter(s), at least 1 upper case letter(s), at least 1 non-alphanumeric character(s) such as as \*, &, #, @, \$ or %.

| Information Technology department, Arab Open University, Kingdom of Saudi Arabia. | Title: LMS Student Manual - V1.1 EN |          |
|-----------------------------------------------------------------------------------|-------------------------------------|----------|
| Last updated on 02 Feb 2023                                                       | Version: 1.1 EN                     | Page: 41 |

# Log out of the LMS

When you finish your work on the LMS, you must log out in case the login is from a computer other than your personal device, such as laboratory device at the university campus, in order to keep the confidentiality of your account secret.

#### To log out, follow these steps:

- 1- From the LMS homepage, and at the top right corner of the page, click on your university ID or your name, a drop-down list will be displayed.
- 2- From the drop-down list, click on "Log out" option.

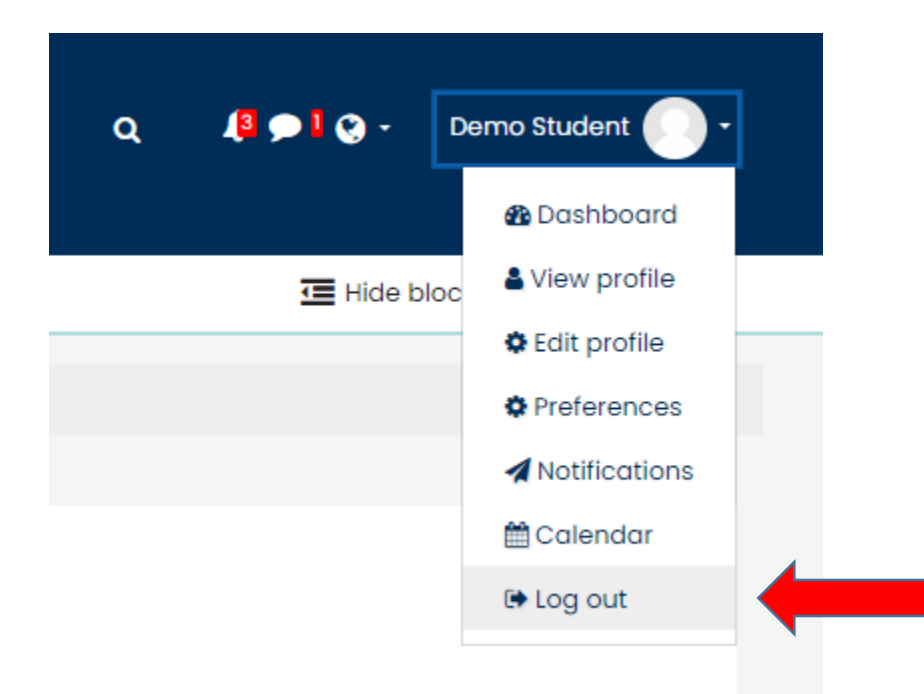

| Information Technology department, Arab Open University, Kingdom of Saudi Arabia. | Title: LMS Student Manual - V1.1 EN |          |
|-----------------------------------------------------------------------------------|-------------------------------------|----------|
| Last updated on 02 Feb 2023                                                       | Version: 1.1 EN                     | Page: 42 |

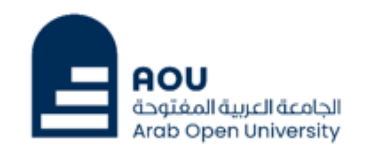

# Thank you

Prepared by :

Information Technology Department Arab Open University Kingdom of Saudi Arabia

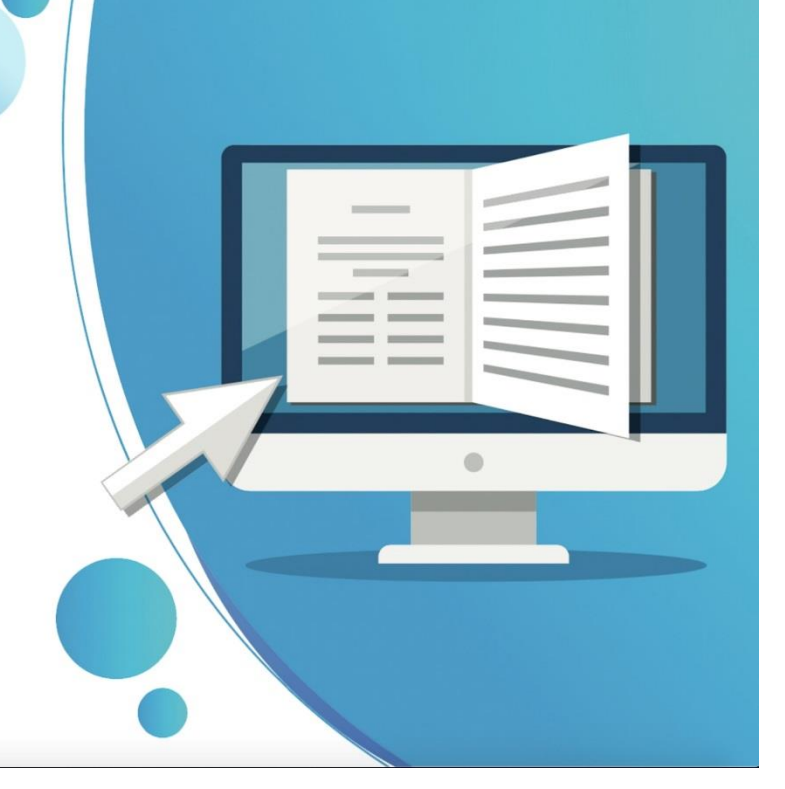

| Information Technology department, Arab Open University, Kingdom of Saudi Arabia. | Title: LMS Student Manual - V1.1 EN |          |
|-----------------------------------------------------------------------------------|-------------------------------------|----------|
| Last updated on 02 Feb 2023                                                       | Version: 1.1 EN                     | Page: 43 |